# 數位發展部

# 111 年度政府網站易用性測試建議報告

# OOOOOOOO -網路掛號

# 執行單位:中華民國資訊軟體協會 中華民國 112 年 1 月

| -        | ` | 緣起1     |
|----------|---|---------|
| <u> </u> | • | 目的1     |
| Ξ        | ` | 測試方法2   |
| 四        | ` | 測試需求    |
| 五        | ` | 測試服務流程4 |
| 六        | ` | 測試成員背景4 |
| セ        | ` | 測試結果分析  |
| 八        | • | 建議方案17  |
| 九        | ` | 結語      |

# 表目錄

| 表1:测試成員相關背景          | 4   |
|----------------------|-----|
| 表 2: 關鍵步驟遇到的困難及使用行為  | 5   |
| 表 3: 测試成員操作服務時間與問題個數 | 7   |
| 表 4: 系統易用性量表         | 8   |
| 表 5:網站服務優化順序         | .25 |

# 圖目錄

| 圖 | 1: | 「00000000 網路掛號」服務流程關鍵步驟 |
|---|----|-------------------------|
| 圖 | 2: | 「認識 OO」與「醫療服務」之選單內容10   |
| 圖 | 3: | 門診服務頁面11                |
| 圖 | 4: | 症狀與掛號科診對照查詢頁面11         |
| 圖 | 5: | 醫師專長介紹頁面12              |
| 圖 | 6: | OOOO 網站首頁13             |
| 圖 | 7: | 醫院網路掛號頁面13              |
| 圖 | 8: | 掛號頁面-科別資訊重複14           |
| 圖 | 9: | 掛號頁面-時段切換按鈕15           |
| 圖 | 10 | : 掛號頁面-初診與其他診別無明顯差異16   |
| 圖 | 11 | : 掛號額滿提示對話框16           |
| 圖 | 12 | :掛號完成顯示畫面17             |
| 圖 | 13 | :臺大醫院-該看哪一科頁面18         |
| 圖 | 14 | :Accupass 活動頁面20        |
| 圖 | 15 | :EZTABLE 餐廳訂位20         |
| 圖 | 16 | :台灣高鐵-預訂高鐵車票21          |
|   |    |                         |

| 圖 17:  | 日本こうのす共生病院-醫師班表 | .22        |
|--------|-----------------|------------|
| 51.10. |                 | <b>~</b> ~ |
| 圖 18:  | 牛奶公司玩具購物貝面      | .23        |
| 圖 19:  | 台灣高鐵訂位明細        | .24        |

#### 一、緣起

隨著科技應用蓬勃發展,民眾的日常生活與網路的連結越來越密切, 對政府機關提供網路服務的期待也逐日提升,政府網站作為實體政府與網 路世界的訊息交換管道,政府網站設計良窳影響民眾對機關服務的觀感與 評價,其中網站易用性測試(Usability Test)扮演著至關重要的角色。易用性 聚焦於網站服務滿足使用者的目標、使用情況為有效使用及有效率,結合 政府網站服務管理規範之架構,可提升民眾使用政府網站之感受,亦可有 效傳遞政府優質服務內容。

為提升政府網站服務品質與內容,數位發展部(前國家發展委員會) 於109年開始辦理政府網站易用性測試服務,邀請網站服務目標民眾實際 操作網站,提供網站易用性測試建議,協助各級政府機關提升網站服務品 質,並促進機關自我學習,精進網站設計思維。

本測試服務成果報告將置於政府網站交流平台分享,供機關人員參考 類似案例觀摩學習。並自本測試服務案例中,彙整政府機關共通性問題與 改善建議,作為研擬「政府網站服務品質量測與精進機制」與規劃政府網 站營運交流平台轉型之參考。

二、目的

機關網站經由易用性測試服務,瞭解使用者對網站服務的認知理解、 情緒感受及阻礙問題,並可參考設計專家建議,研擬網站精進之方向,進 而提升網站服務易用性與親和性,建構以民為本的政府網站服務環境。

1

#### 三、測試方法

依據「政府網站服務管理規範」附錄一:使用者中心設計建議。易用 性測試為執行步驟的關鍵任務之一,經常用來作為檢驗網站設計是否具有 良好的使用者體驗,目的是檢視既有的網站與服務,以及使用者在操作的 過程上碰到什麼問題與阻礙。測試步驟如下:

- (一)說明測試目的與注意事項:讓測試者瞭解測試目的為協助機關提升網站 之易用性,並提醒測試者測試前不須過度準備與檢視網站任務,同時測 試過程中,測試者須透過側錄軟體進行側錄。
- (二)執行任務:採用放聲思考法作為評核方法以完成指派之任務,其執行方 式為引導使用者在每一個互動過程中,將其內心的想法用語言表達,幫助設計專家掌握使用者心理。
- (三)填寫測試結果紀錄表:請測試者紀錄寫每一個步驟操作當下的狀況。
- (四)填寫系統易用性量表:請測試者填寫系統易用性量表,測量使用者使用 服務的感受程度。
- (五)分析並提供建議:設計專家進行評估,依測試結果剖析流程可改善之方法。
- (六)彙整測試結果:進行彙整建議草案並提供受測單位確認。

2

#### 四、測試需求

(一)基本資料

1.申請單位:00000000

2.申請時間: 2022 年 8 月 31 日

3.網站名稱:00000000

4.網址:0000

5.網站目標族群:欲前往就醫民眾

(二)测試標的

1.服務名稱:網路掛號

2.服務目的:減少臨櫃辦理,提升作業流程效率

3. 测試目的: 欲瞭解醫院網路掛號服務, 民眾操作是否便捷

4.預計完成操作時間:2分鐘

5.預期服務產出:民眾完成網路掛號操作後,會彈出視窗顯示成功與 相關資訊,若限額已滿同樣彈出視窗提示已額滿,請洽院方單位。

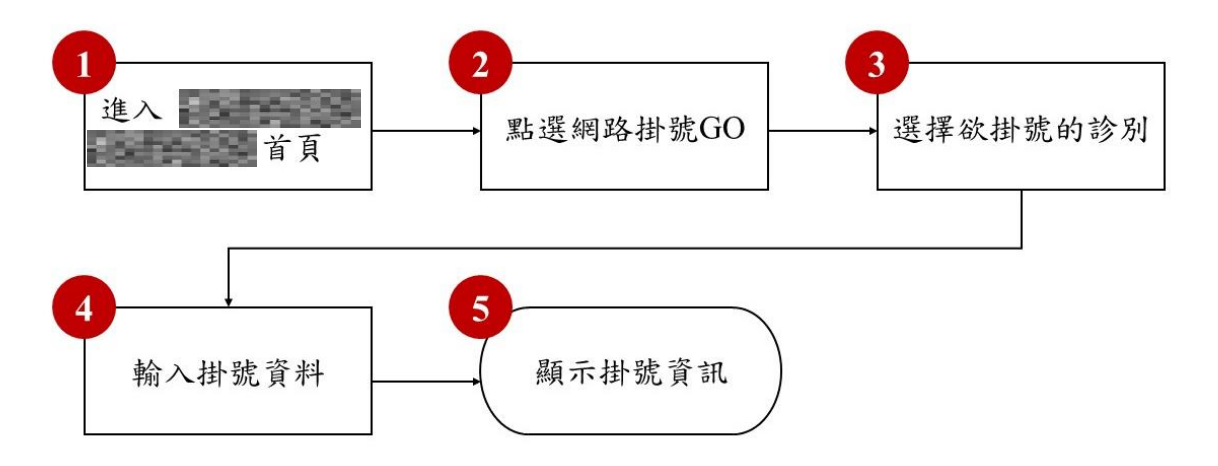

目前服務流程需操作5個關鍵步驟,如下圖1。

圖1:「00000000 網路掛號」服務流程關鍵步驟

#### 六、測試成員背景

測試需求網站為使用網路掛號之一般民眾,本案測試者皆符合目標族群。5位一般民眾與1位設計專家(如表1)進行機關網站易用性測試,平常皆慣用電腦和智慧型手機聯絡與工作相關事務。

| 測試成員 | 性別 | 年齡   | 居住地 | 職業              | 使用電腦<br>時間長度 |
|------|----|------|-----|-----------------|--------------|
| 測試者1 | 女性 | 55 歲 | 000 | 傳統製造業經營<br>幕僚人員 | 4~5 小時/天     |
| 測試者2 | 男性 | 29 歲 | 000 | 公務機關人員          | 6小時以上/天      |
| 測試者3 | 女性 | 27 歲 | 000 | 教育輔導人員          | 6小時以上/天      |
| 測試者4 | 女性 | 39 歲 | 000 | 醫療專業人員          | 3~4 小時/天     |
| 測試者5 | 女性 | 21 歲 | 000 | 軟體/工程人員         | 6小時以上/天      |

表1:测試成員相關背景

| 測試成員 | 性別 | 年齡   | 居住地 | 職業     | 使用電腦<br>時間長度 |
|------|----|------|-----|--------|--------------|
| 設計專家 | 女性 | 34 歲 | 000 | UX 設計師 | 6小時以上/天      |

七、測試結果分析

(一)測試紀錄彙整

1. 關鍵步驟遇到的困難及使用行為,彙整如下表2。

| 關鍵步驟 |            | 遇到的困難      | 順利的原因       | 須注意的狀況       |  |
|------|------------|------------|-------------|--------------|--|
|      | 進入         | 測試者1:使用者   | 測試者1:能夠在    | 使用者在掛號前      |  |
|      | ∟0000000 ا | 一開始專注於主    | 首頁看到清晰的     | 需要先確認科別      |  |
| 1    | 首頁         | 選單的「門診服    | 「網路掛號       | 與醫師的資訊。      |  |
| 1    |            | 務」,而沒有注意   | GO」∘        |              |  |
|      |            | 到頁面上的「網    |             |              |  |
|      |            | 路掛號 GO」。   |             |              |  |
|      | 點選網路掛號 GO  | 無          | 測試者 2、4、5、  | 測試者5:從首頁     |  |
|      |            |            | 設計專家:能透     | 右上方搜尋列的      |  |
|      |            |            | 過 Google 搜尋 | 關鍵字「00掛      |  |
|      |            |            | 結果順利連結至     | 號」,進入 Google |  |
| 2    |            |            | 網路掛號的頁      | 搜尋結果,並順      |  |
|      |            |            | 面。          | 利連結到網路掛      |  |
|      |            |            |             | 號頁面。         |  |
|      |            |            | 測試者2:透過選    |              |  |
|      |            |            | 單提示確認班表     |              |  |
|      |            |            | 可以進行掛號。     |              |  |
|      | 選擇欲掛號的診    | 測試者 1、2、3、 | 無           | 測試者1、3、5:    |  |
| 3    | 別          | 4、5:不確定要掛  |             | 特別注意到要掛      |  |
|      |            | 號的診別。      |             | 初診。          |  |

表2: 關鍵步驟遇到的困難及使用行為

| 關鍵步驟 |        | 遇到的困難                       | 順利的原因     | 須注意的狀況   |
|------|--------|-----------------------------|-----------|----------|
|      |        |                             |           |          |
|      |        | 111-12 + 2 5・1+             |           | 測試者5:返回網 |
|      |        | 測試者 3、3・使                   |           | 站首頁尋找醫   |
|      |        | 用者不易理解班                     |           | 療、門診資訊。  |
|      |        | 表的邏輯。                       |           |          |
|      |        |                             |           |          |
|      |        | 測試者4:無法透                    |           |          |
|      |        | 過網路掛號頁面                     |           |          |
|      |        | 查詢門診、醫師                     |           |          |
|      |        | 資訊。                         |           |          |
|      |        |                             |           |          |
|      |        | 測計セス、5・ア                    |           |          |
|      |        | 则武有 J·J· 个<br>目 辛 述 到 细 计 目 |           |          |
|      |        | 勿息敵到網站走                     |           |          |
|      |        | 透過診间堆衣進                     |           |          |
|      |        | 行掛號。                        |           |          |
|      |        |                             |           |          |
|      |        | 測試者5、設計專                    |           |          |
|      |        | 家:容易忽略班                     |           |          |
|      |        | 表上的時段選                      |           |          |
|      |        | 擇。                          |           |          |
|      | 輸入掛號資料 | 測試者1:容易忽                    | 測試者1、2、3、 | 無        |
|      |        | 略上方同意提供                     | 4、設計專家:能  |          |
|      |        | 個資的條文,無                     | 夠清楚辨別複診   |          |
|      |        | 法順利進行掛                      | 與初診的資料填   |          |
| 4    |        | 號。                          | 寫欄位。      |          |
|      |        |                             |           |          |
|      |        |                             | 測試者3:填寫過  |          |
|      |        |                             | 程中系統欄位提   |          |
|      |        |                             | 供即時反饋。    |          |

| 關鍵步驟 |         | 遇到的困難    | 順利的原因 | 須注意的狀況 |
|------|---------|----------|-------|--------|
|      | 掛號成功顯示掛 | 測試者3、設計專 | 無     | 無      |
|      | 號資訊     | 家:遇到網路掛  |       |        |
|      |         | 號限額已滿的情  |       |        |
|      |         | 况, 無法順利掛 |       |        |
| 5    |         | 號。       |       |        |
|      |         |          |       |        |
|      |         | 測試者4:無法確 |       |        |
|      |         | 認已預約的醫師  |       |        |
|      |         | 是否符合需求。  |       |        |

2.測試者操作此服務時間較機關的預期多4分鐘,完成平均時間:6分 鐘。測試成員操作服務時間與問題個數如表3。

| 測試成員 | 測試完成時間 | 問題個數 | 可透過其他方式獲得<br>所須資訊之問題個數 |
|------|--------|------|------------------------|
| 測試者1 | 3分30秒  | 0    | 2                      |
| 測試者2 | 4分0秒   | 0    | 1                      |
| 測試者3 | 6分0秒   | 0    | 3                      |
| 測試者4 | 7分0秒   | 3    | 1                      |
| 測試者5 | 5分6秒   | 4    | 12                     |
| 設計專家 | 8分24秒  | 3    | 3                      |

表3: 測試成員操作服務時間與問題個數

3.透過系統易用性量表(System Usability Scale,SUS)瞭解使用者的認同

程度,本服務 SUS 分數<sup>1</sup> 平均為 75.8 分,如表 4。

使用者的感受來自於使用網站的總體印象,此測量為一般民眾使 用網站服務後施行,對每個題目進行 1-5 點評分(非常同意為5點, 非常不同意為1點)。根據易用性量表研究建議,SUS 分數均值為68 分,若測量分數在均值以下者,則表示其服務易用性急需改善。此SUS 分數僅作示範及參考用。

| 序 | 問題                        | 測試者1<br>評分 | 測試者2<br>評分 | 測試者3<br>評分 | 測試者4<br>評分 | 測試者5<br>評分 | 設計專<br>家評分 |
|---|---------------------------|------------|------------|------------|------------|------------|------------|
| 1 | 我想我會願意經常使用這<br>個網站。       | 5          | 3          | 5          | 3          | 4          | 4          |
| 2 | 我覺得這個網站過於複<br>雜。          | 2          | 1          | 1          | 1          | 2          | 4          |
| 3 | 我認為這個網站很容易使<br>用。         | 5          | 5          | 5          | 5          | 2          | 2          |
| 4 | 我想我需要有人幫助才能<br>使用這個網站。    | 1          | 1          | 1          | 1          | 1          | 1          |
| 5 | 我覺得這個網站的功能整<br>合得很好。      | 4          | 3          | 5          | 1          | 2          | 1          |
| 6 | 我覺得這個網站有太多不<br>一致的地方。     | 2          | 1          | 2          | 1          | 4          | 4          |
| 7 | 我可以想像大部份的人很<br>快就可以學會使用這個 | 5          | 5          | 5          | 5          | 3          | 2          |

表4:系統易用性量表

<sup>&</sup>lt;sup>1</sup> 依 SUS 計算公式而得,奇數題將各題的分數減1,得到每題的分數;偶數題用 5 減去每一題的分數,得到 每題的分數。所有題目分數加總乘以 2.5,即 SUS 總分。相關參考網站:<u>https://reurl.cc/R1qiDx</u>

| 4    | 717 7-                     | 測試者1 | 測試者2 | 測試者3 | 測試者4 | 測試者5 | 設計專  |
|------|----------------------------|------|------|------|------|------|------|
| 序    | 問題                         | 評分   | 評分   | 評分   | 評分   | 評分   | 家評分  |
|      | 網站。                        |      |      |      |      |      |      |
| 8    | 我覺得這個網站使用起來<br>很麻煩。        | 1    | 1    | 1    | 1    | 2    | 4    |
| 9    | 我很有自信能使用這個網<br>站。          | 5    | 5    | 5    | 5    | 2    | 5    |
| 10   | 我需要學會很多額外的資<br>訊,才能使用這個網站。 | 5    | 1    | 1    | 1    | 1    | 4    |
| 總分   |                            | 82.5 | 90   | 97.5 | 85   | 57.5 | 42.5 |
| 分數均值 |                            |      |      | 75   | 5.8  |      |      |

(二)關鍵議題

根據使用者測試的結果(請參見附件),整理出4項關鍵議題。

1.未從使用者的角度協助查詢醫療資訊

使用者因睡眠問題欲前往醫院求診時,在 OOOO 的網站首頁上, 僅能透過「認識 OO」功能內的「醫師專長介紹」中瞭解有無自身可 以對應的醫師,以及選單「醫療服務」功能,探索是否有能對應失眠 症狀的門診資訊 (如圖 2)。

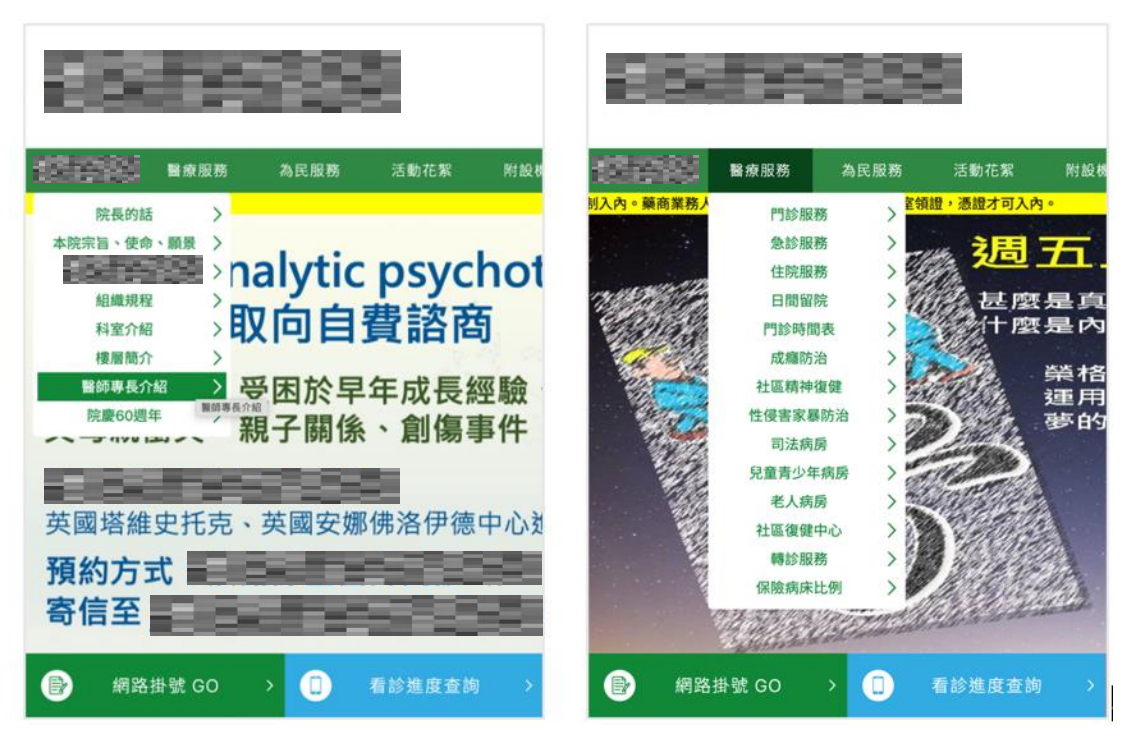

圖2:「認識OO」與「醫療服務」之選單內容

2.資訊架構不清楚、資訊缺乏整合

(1)門診與醫師資訊分散、不清晰

使用者依自身症狀在 OOOO 網站進行查詢,在門診服務頁面 (如圖 3)中雖然有提供「症狀與掛號科診對照查詢」(如圖 4), 但是呈現的介面不清晰,以致使用者不易發現。且在對照查詢表格 中確認要看的科別後,因爲缺乏進一步查詢醫師的管道;使用者必 須另外展開查詢醫師的歷程,導致整體查詢的效率不佳。

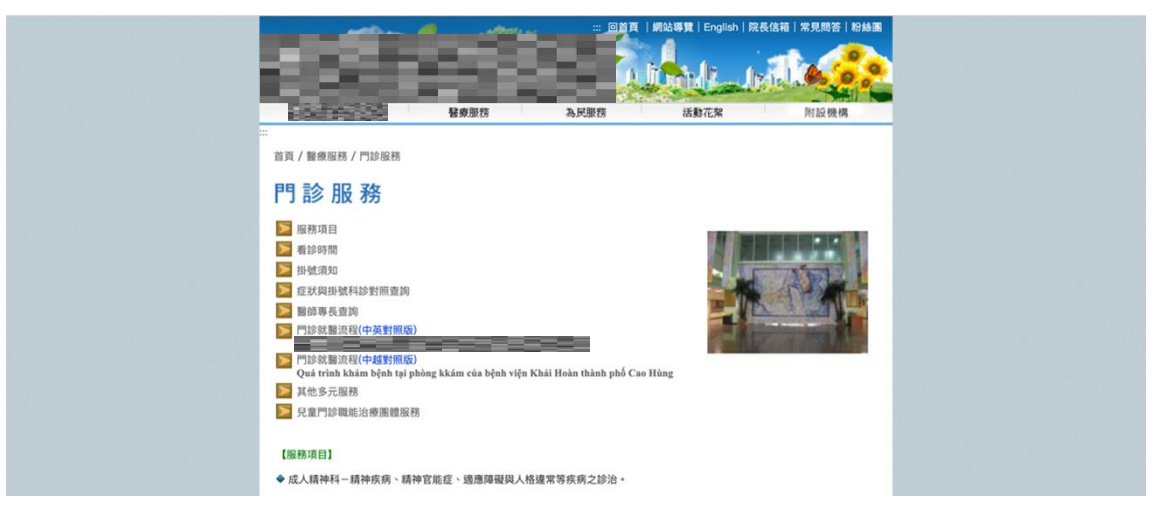

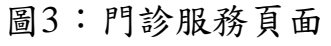

| 症 犹                                                                                                    | 建議科診           |
|----------------------------------------------------------------------------------------------------|----------------|
| 20回 妄想、神智異常、行為異常、情緒障礙、強迫思考、<br>20回 妄想、集成、囊鬱、失眠、恐慌、畏懼、適應不良、<br>自律神經失調、服食、暴食、重大創傷後心理障礙                                                                                       | 成人精神科          |
| 好動、衝動、臺鬱、失眠、幻聽、智障、逃學、發展還緩評估、行為問題、性心理障礙、精神病等(24<br>歲以下可掛號)                                                                                                    | 兒童青少年精神和       |
| 顶痛 、失眠、繁張、癫癫、巴金森氏病、老年人神經、<br>精神問題                                                                                                    | 神經精神科          |
| 焦慮、憂鬱、失眠、頭痛、心悸、痠痛、恐慌、情緒障礙<br>強迫思考或行為、自律神經失調                                                                                                    | 心身症特診          |
| 記律減退、老年失智症、阿滋海默症、老年精神疾病、頭痛、失眠、巴金森氏症、胰退化、 <b>雌</b> 機症、精<br>育能症及一般精神疾病                                                                                                    | 老年精神門診         |
| 精神病患有工作意願者,欲轉介社區復健中心或康復之家者皆可掛此門診                                                                                                    | 社區特診           |
| ◆嗎啡、海洛因等濫用、依賴成癮及相關精神疾病之治療                                                                                                    | 藥癮戒治           |
| 清法院来公文的診者:<br>性俚害加斯人及家興鑑之。監護處遇、刑事法律鑑定。<br>辨治查,任望客被害人等                                                                                                    | 法律精神科          |
| 經前症候群、孕期身心障礙、更年期情緒障礙、遺傳與懷孕身心疾病與藥物諮詢                                                                                                    | 婦女身心特診         |
| 對對兒童青少年心智得疑《如智能不足、自閉症、藥藥等》與注意力缺乏過動症患者之情緒行為與精神<br>於等問題,退供持任、家羅語論。認知行為治療、困難治療、心理治療及藥物治療等服務。現期符合心<br>物職者之故施與空間、由精神專科醫術與供稱。每次至少20分歸之診療服務、專責管理師——信素管理信<br>反該約,及賽商,亞醇-心理習作、盛治治療。 | E兒童心智特別門該<br>E |
| 针對胃少年不論在生理與心理發展上。面對快速變化的身心發展,人際關係,讓萬壓力、情感問題、物<br>濫用及成績。肥胖、生實保健(未婚情界、安全性行為,兩性問題)、情緒、過應、行為、學習障礙等<br>國,提供非常、訪別和因高、強化問題環過等应助。                                                  | 置青少年親善門診<br>19 |
| 頭痛、周邊神經病變、失智症、一般神經科疾病、巴金森氏症、糖尿病、高血腥、高血脂、糖尿病雙腳<br>成四肢麻                                                                                                    | [神經內科          |

圖4:症狀與掛號科診對照查詢頁面

而目前 OOOO 官網的資訊架構,是從醫院闡述自身價值的角度,將「醫師專長」(如圖 5)安排在「認識 OO」中,與門診資訊 區隔於不同管道。醫師的介紹也僅呈現醫師的學經歷、考試、興趣, 對專長的描述多與使用者症狀無關,令使用者難以對應其需求。

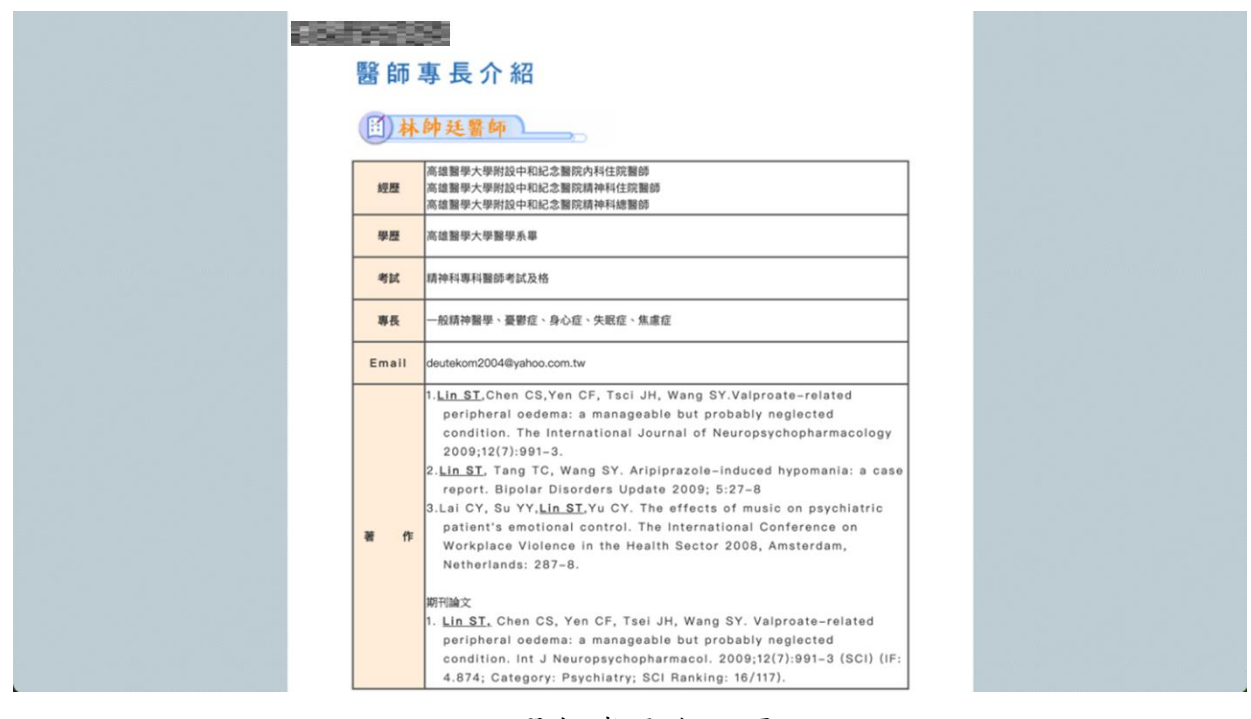

圖5:醫師專長介紹頁面

(2)首頁與內頁缺乏一致性

OOOO 網站首頁(如圖 6)與傳達醫療資訊或進行網路掛號的 內頁,皆有不同邏輯的頁面架構與介面設計。醫療資訊之內頁如: OO 介紹、門診服務、門診時間表等是連結至多個不同的舊版網站 頁面(如圖 3);網路掛號頁面則進入另一個系統網站(如圖 7)。 介面設計的不一致讓使用者在進入不同頁面時,需要重新學習瀏覽 與使用的模式,導致使用者感到混淆、減少信任感。

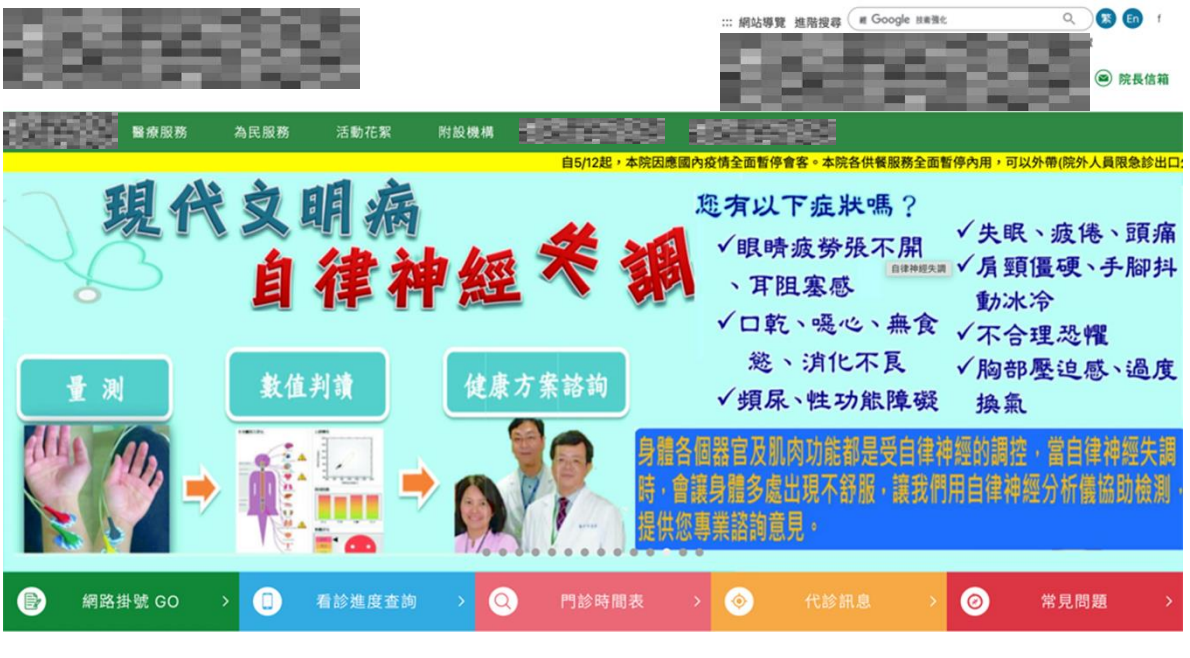

圖6:0000 網站首頁

| ଞ୍ଚ | 掛號             | 今天                  | 日期:111/10/2      | 22                      |                         |                           |                        |                  |                  | 備註:                                      |
|-----|----------------|---------------------|------------------|-------------------------|-------------------------|---------------------------|------------------------|------------------|------------------|------------------------------------------|
| Ē.  | 查詢/取消掛號        | 日期 2022/10/22 日 班著  | 長查詢              |                         |                         |                           |                        |                  |                  | 8:00~11:00下午1:30~4:00(上午請                |
| 005 | 看診進度查詢         | 111/10/17至111/10/23 | 一週 下一週           |                         | AT 10                   |                           | ~                      |                  |                  | 複診:上午8:00~11:30下午                        |
| -   | 版大资料           | 上十郎                 |                  | 1                       | 牛豚                      |                           | 15                     | 8.上診             |                  | 1:30~4:30 預約預號可預約二個月<br>二、門診看診時間上午9:00下午 |
|     | 70X-44-302.0TL | 診間名稱                | 111/10/17<br>星期一 | 111/10/18<br>星期二        | 111/10/19<br>星期三        | 111/10/20<br>星期四          | 111/10/21<br>星期五       | 111/10/22<br>星期六 | 111/10/23<br>星期日 | 2:00 (已掛號者看完為止)                          |
|     |                | 成人精神科初診             | 成人精神科<br>問立修     | 成人精神<br>科               | 成人精神<br>科               | 成人精神科<br>王富強              |                        | 成人精神<br>科<br>許勝豪 |                  | (急診不在此限)                                 |
|     |                | 成人精神科三診             |                  | 成人精神<br>科<br>林世棋        | 成人精神<br>科               | 成人精神科<br>蔡冠逸              |                        |                  |                  | 10000                                    |
|     |                | 成人精神科四診             | 成人精神科<br>陳偉任     | 成人精神<br>科<br>王弘裕        | 成人精神<br>科<br><b>吳泓機</b> | 成人精神科<br><mark>呂宇席</mark> | 成人精神<br>科<br><b>江紅</b> |                  |                  | ※危機不會預整,安全沒有假期。<br>留心洩密的管道,恪遵應守機密。       |
|     |                | 成人精神科五診             | 成人精神科 劉潤謙        |                         | 成人精神<br>科               | 成人精神科<br><mark>李典政</mark> | 成人精神<br>科<br>謝詠基       |                  |                  | 0.000000                                 |
|     |                | 成人精神科六診             | 成人精神科 徐淑婷        | 成人精神<br>科<br><b>徐志堯</b> |                         | 成人精神科                     | 成人精神<br>科<br>鄭塏達       |                  |                  | 10.00                                    |
|     |                | 成人精神科七診             |                  |                         | 成人精神<br>科<br>林世棋        |                           |                        |                  |                  |                                          |
|     |                | 神經內科診               | 神經內科<br>周品吟      | 神經內科<br>周品吟             |                         | 神經內科 周品吟                  |                        |                  |                  | 0                                        |

圖7:醫院網路掛號頁面

3.掛號門診班表資訊呈現混亂,使用者不易瀏覽操作

(1)資訊過度平坦,使用者無法聚焦

網路掛號的系統頁面分為左側功能選單、中間主要內容-班表 與掛號、右側備註資訊三個區塊(如圖 7)。使用者在頁面上會同時 看到班表資訊和備註中與掛號有關的提醒,造成其無法聚焦在班表; 而班表上的門診科別未經梳理,是將所有門診診間逐項羅列的方式 呈現,造成瀏覽的資訊負荷較大。

(2)介面資訊重複、時段不清晰

在掛號頁面的瀏覽班表時,使用者在左側診間名稱讀到科別後, 對應日期時要查看醫師姓名,會再次讀到重複的科別資訊(如圖8)。 重複的資訊除了在瀏覽上降低效率外,也可能讓使用者感到困惑是 否有額外的資訊,或是單純再標示一次科別等相關問題。

| 今天<br>日期 2022/10/22 ロ <mark>班表</mark> | 日期:111/10/2<br><mark>建查詢</mark> | 2                         |                           |  |  |  |  |
|---------------------------------------|---------------------------------|---------------------------|---------------------------|--|--|--|--|
| 111/10/17至111/10/23 上一週 下一週           |                                 |                           |                           |  |  |  |  |
| 上午診                                   |                                 | 下                         | 午診                        |  |  |  |  |
| 診間名稱                                  | 111/10/17<br>星期一                | 111/10/18<br>星期二          | 111/10/19<br>星期三          |  |  |  |  |
| 成人精神科初診                               | 成人精神科<br><mark>周立修</mark>       | 成人精神<br>科<br><b>■ 周煌智</b> | 成人精神<br>科<br><b>■ 陳偉任</b> |  |  |  |  |
| 成人精神科三診                               |                                 | 成人精神<br>科<br><b>林世棋</b>   | 成人精神<br>科<br><b>日 周煌智</b> |  |  |  |  |
| 成人精神科四診                               | 成人精神科<br><b>陳偉任</b>             | 成人精神<br>科<br><b>王弘裕</b>   | 成人精神<br>科<br><b>吳泓機</b>   |  |  |  |  |
| 成人精神科五診                               | 成人精神科<br><mark>劉潤謙</mark>       |                           | 成人精神<br>科<br><b>岱 江紅</b>  |  |  |  |  |

圖8:掛號頁面-科別資訊重複

使用者在查看班表時,會專注於與診間對應的個別日期,而時 段被設計在班表的最上方(如圖 9),又與表格外的週別切換功能缺 乏間隔,導致使用者容易忽略上方可切換的診間按鈕。

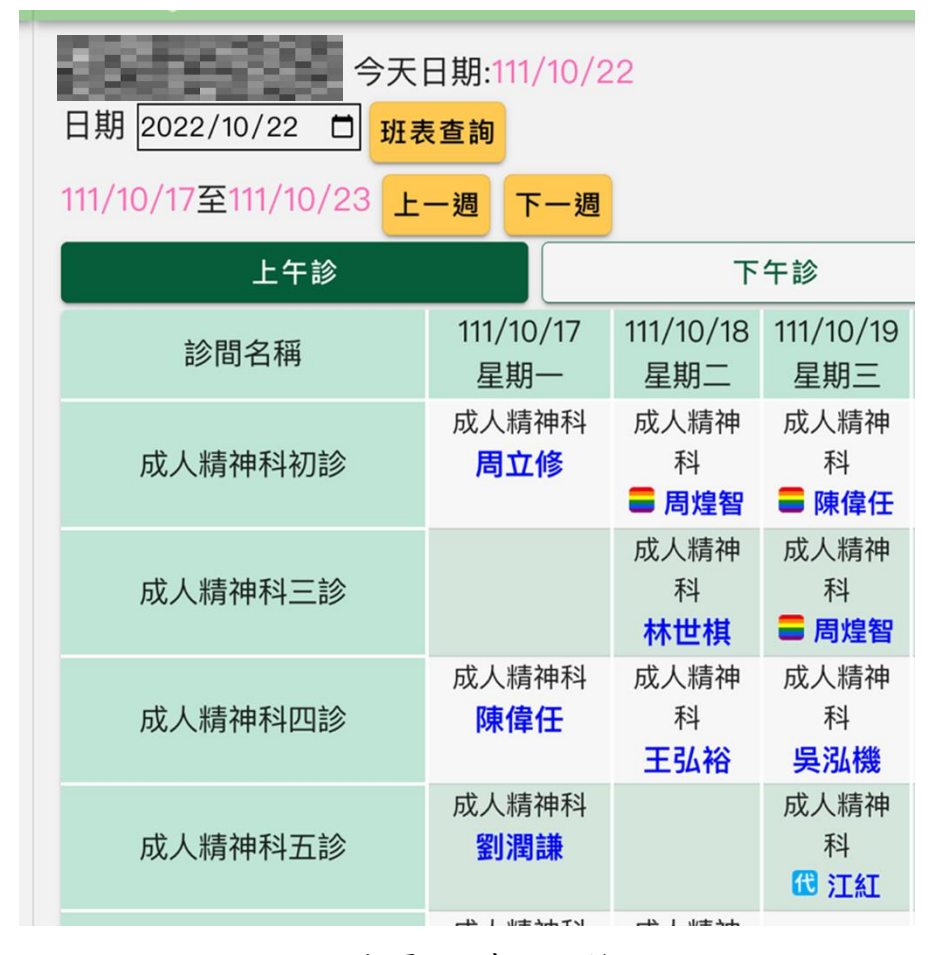

圖9:掛號頁面-時段切換按鈕

(3)使用者無法區分初診與複診資訊

OOOO 提供的部分門診科別有區分初診與複診,包含成人精神 科與兒童精神科。此議題包含兩個部分,一是使用者查詢可掛號的 門診醫師時,較難意識到需要區分初診與複診身份;二是班表上未 提供使用者明顯的初診指引(如圖 10);可能導致其在以自身需求 完成掛號,後續在醫院報到時發生無法順利看診的情形。

| 上午診     |                           | т                         | 午診                             |                           | BŚ                           | <b>è</b> 上診                    |                  |
|---------|---------------------------|---------------------------|--------------------------------|---------------------------|------------------------------|--------------------------------|------------------|
| 診間名稱    | 111/10/17<br>星期一          | 111/10/18<br>星期二          | 111/10/19<br>星期三               | 111/10/20<br>星期四          | 111/10/21<br>星期五             | 111/10/22<br>星期六               | 111/10/23<br>星期日 |
| 成人精神科初診 | 成人精神科<br><mark>周立修</mark> | 成人精神<br>科<br><b>■ 周煌智</b> | 成人精神<br>科<br><b>■ 陳偉任</b>      | 成人精神科<br>王富強              |                              | <u>成人精神</u><br>科<br><u>許勝豪</u> |                  |
| 成人精神科三診 |                           | 成人精神<br>科<br><b>林世棋</b>   | 成人精神<br>科<br><b>■ 周煌智</b>      | 成人精神科<br><mark>蔡冠逸</mark> |                              |                                |                  |
| 成人精神科四診 | 成人精神科<br><mark>陳偉任</mark> | 成人精神<br>科<br><b>王弘裕</b>   | 成人精神<br>科<br><b>吳泓機</b>        | 成人精神科<br><b>呂宇席</b>       | 成人精神<br>科<br><mark>江紅</mark> |                                |                  |
| 成人精神科五診 | 成人精神科<br><mark>劉潤謙</mark> |                           | 成人精神<br>科<br><sup>112</sup> 江紅 | 成人精神科<br><mark>李典政</mark> | 成人精神<br>科<br><b>謝詠基</b>      |                                |                  |

圖10:掛號頁面-初診與其他診別無明顯差異

4.使用者無法掌握網路掛號服務的狀況

(1)未避免使用者在無法掛號的狀態下進行掛號

使用者選定醫師進行掛號,填寫完掛號資料,若是網路掛號限 額已滿,會跳出該提示(如圖 11),並請使用者聯絡院方。當使用者 多次進行掛號並遇到狀況時,其不僅無法順利完成掛號,也會對掛 號系統產生質疑與不信任感。

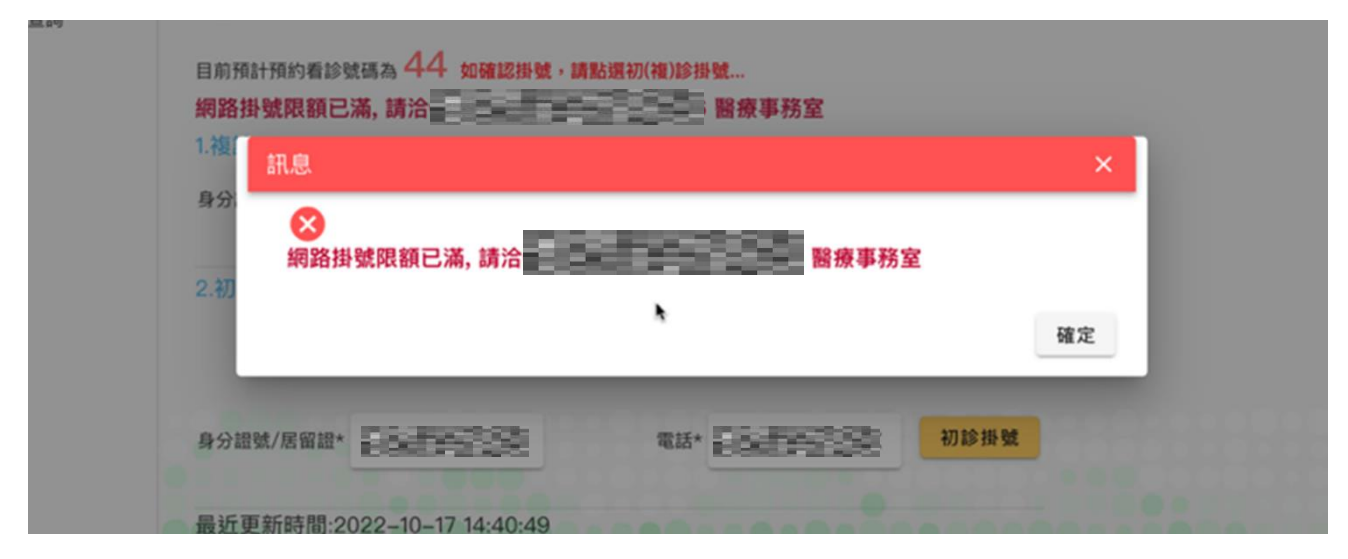

圖11:掛號額滿提示對話框

(2)使用者不清楚掛號完成的後續步驟

在使用者順利完成掛號後,頁面提供的資訊包含身份資料、看 診日期與時段、看診號碼、科別診間與看診醫師(如圖 12)。初診的 使用者於看診前須再自行另外查詢,以瞭解看診的相關資訊,例如: 如何到達醫院與診間、預計的報到時間、需要準備什麼證件或資料 等相關訊息。

| GO      | OGLE行事曆 📰 |           |         |
|---------|-----------|-----------|---------|
| 病歷號碼    | 姓名        | 身分證號      | 生日      |
| 0       | 徐敏芳       |           | 0781016 |
| 看診日期    | 時段        | 看言        | 沴號碼     |
| 1111021 | 下午        | 12        | 初診      |
| 科別/診間   | 成人        | 、精神科初診 成人 | 、精神科    |
| 看診醫師    |           | 林帥廷       |         |

#### 圖12:掛號完成顯示畫面

#### 八、建議方案

OOOOOOOO「網路掛號」為提供民眾網路掛號之服務,根據測試結 果分析的4項關鍵議題:「未從使用者的角度協助查詢醫療資訊」、「資訊 架構不清楚、資訊缺乏整合」、「醫師班表資訊呈現混亂,使用者不易瀏覽 操作」及「使用者無法掌握網路掛號的狀況」,整理出7項建議方案,詳細 說明如下: (一)提供對應需求的資訊與多元的查詢方式

使用者在進行掛號前,需要先確認掛號科別與醫師,才能對應個人 的時間安排,其歷程為以下:病徵/病症(確認自身症狀)、門診科別(依 症狀判斷需要看診的科別)、醫師(在科別中選擇具備該症狀專業或可 協助診療的醫師)。

建議網站從使用者的情境進行資訊架構的整理,在首頁清晰可見的 位置,提供導引的連結;在查詢科別前先協助使用者提供自身症狀,讓 頁面對應出應該看診的科別,並提供前往該科別的介紹頁面(如圖 13)。 若使用者確定看診的科別時,則需要在科別介紹的頁面中提供使用者瞭 解有哪些醫師可以配合看診,透過醫師的學經歷、專長(診療病症的專 業)等,幫助使用者進行選擇。

該看哪一科

| 我該看那一科                      |                       |                                     |  |  |  |  |
|-----------------------------|-----------------------|-------------------------------------|--|--|--|--|
| • 兒童方面                      | • 神經、感覺方面             | ● 婦產、泌尿方面                           |  |  |  |  |
| ● 皮膚方面                      | • 精神、心理方面             | ● 健檢、其他方面                           |  |  |  |  |
| <ul> <li>筋骨方面</li> </ul>    | • 美容、美體方面             | • 眼、耳 、鼻、喉方面問題                      |  |  |  |  |
| 洽詢電話   (02)23562114,健康教育中心。 |                       |                                     |  |  |  |  |
| 兒童方面 點選科別連結可開啟進階視窗          | 點擊視窗內醫師姓名可連結          | <b>卦號服務</b>                         |  |  |  |  |
| 問題                          | 回覆與建議                 |                                     |  |  |  |  |
| 兒童發展遲緩掛那一科?                 | 兒童門診→小兒               | 問部→神經系、兒童復健科、兒童心理科。                 |  |  |  |  |
| 兒童有皮膚上的問題掛那一科?              | 兒童門診之 <mark>兒童</mark> | [皮膚科。                               |  |  |  |  |
| 母畜壬墼苎不正党掛那—利2               | 先找兒童門診之               | 先找兒童門診之兒童復健科、兒童外科、耳鼻喉科醫師檢查,由醫師診斷後處置 |  |  |  |  |
|                             | 或建議。                  | 或建議。                                |  |  |  |  |
| 兒童說話不清楚掛那一科?                | 兒童門診之 <mark>兒童</mark> | 復健科。                                |  |  |  |  |
| 成人 / 臼亲 巨不 京 掛 那 — 科 2      | 成人:內科部之               | 成人:內科部之內分泌科。                        |  |  |  |  |
| 成八/元里夜小向街那一杆:               | 兒童(18歲以下              | 兒童(18歲以下):兒童門診→小兒部→內分泌系。            |  |  |  |  |
| 成人 / 臼亲检本冯敏迈堪亚              | 成人:家醫科、               | 成人:家醫科、皮膚科或耳鼻喉科。                    |  |  |  |  |
| 成八/元里伽亘迴呶凉街那一科?             | 兒童:兒童門診               | 兒童:兒童門診→小兒部→ <mark>過敏系</mark> 。     |  |  |  |  |

圖13:臺大醫院-該看哪一科頁面

圖片來源:臺大醫院

(https://www.ntuh.gov.tw/ntuh/Fpage.action?muid=3224&fid=2974)

(二)整合門診與醫師資訊

承第(一)項建議方案所述,使用者會依自身情境查詢對應的資訊, 並且症狀、門診科別與醫師三者間具有關聯,因此建議醫院網站提供整 合的資訊頁面,讓使用者進行有效率的瀏覽。在門診科別頁面架構建議 參考如下頁的 Accupass 活動頁面示意(如圖 14),並在其中列出對應醫院 的門診資訊、門診時間、地點與該可診療之病症標籤等,其可顯示之資 訊項目彙整如下:

1.科別的分類:科別眾多可分類時,建議為使用者進行分類,以降低辨別科別的瀏覽負荷。

2.科別名稱。

3. 門診時段:一週的看診時段。

- 4. 門診位置:醫院院館中的位置,並附上地圖。
- 5.對應症狀:各關聯症狀的標籤。除了在此頁面上關聯科別之外,也讓使用者從搜尋引擎或醫院首頁進行搜尋時,較容易取得正確的搜尋結果。
- 6.科別簡介:介紹看診病症名稱、儀器設備、其專業或權威性等。
- 7.醫師:點選醫師將透過彈跳視窗向使用者介紹醫師的學經歷、專長病症等資訊,並建議提供醫師的門診班表(如圖15),讓使用者可以直接選擇想掛號的日期、時段,連結至掛號系統進行掛號。

8.側邊欄:提供使用者前往查看該門診班表進行掛號的連結。

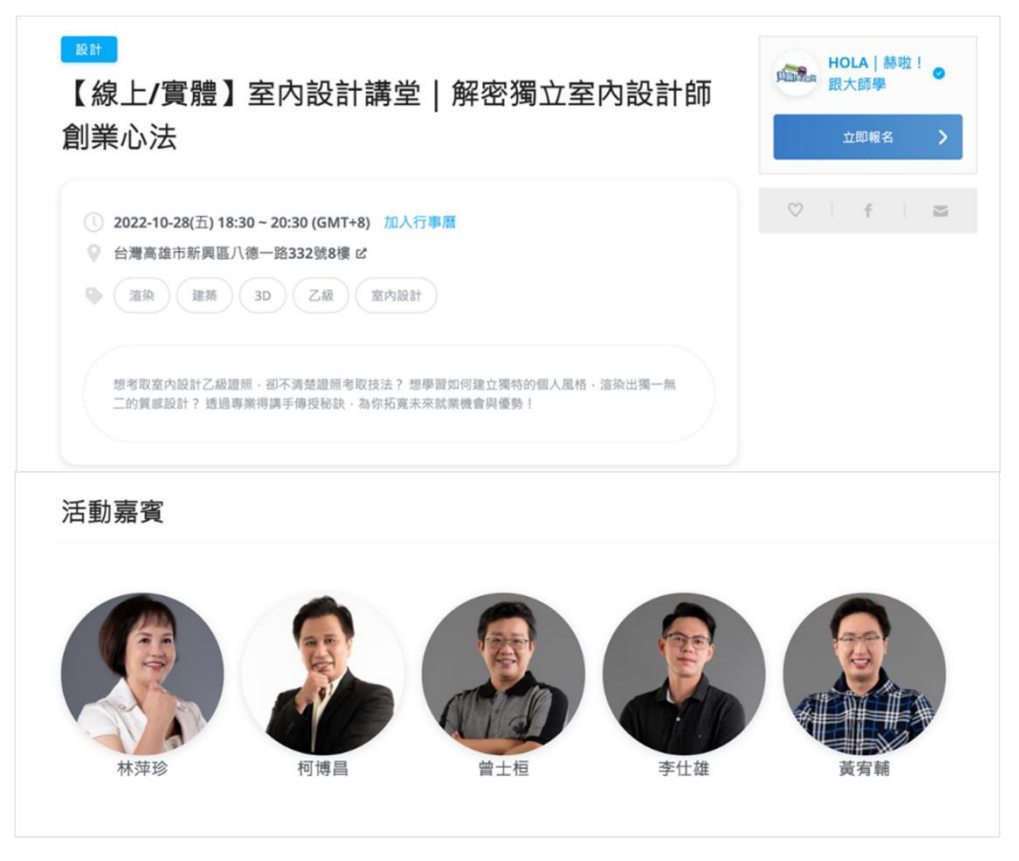

圖14:Accupass 活動頁面

圖片來源: Accupass(https://reurl.cc/RXKqy9、https://reurl.cc/LMvW47)

| Π     -     Ξ     Ξ     Π     ±       2     3     4     5     6     7     8       9     10     11     12     13     14     15       16     17     18     19     20     21     22       23     24     25     26     27     28     29       30     31                                                                                                    | Π     -     Ξ     Ξ     Μ     Ξ       2     3     4     5     6     7     8       9     10     11     12     13     14     15       16     17     18     19     20     21     22       23     24     25     26     27     28     29       30     31                               | $\leftarrow$ | $\leftarrow$ |  |  |  |  |  |  |
|----------------------------------------------------------------------------------------------------|----------------------------------------------------------------------------------------------------|--------------|--------------|--|--|--|--|--|--|
| 1         2       3       4       5       6       7       8         9       10       11       12       13       14       15         16       17       18       19       20       21       22         23       24       25       26       27       28       29         30       31       3       3       3       3       3         25       25       26       27       28       29         30       31       3       3       3       3 | 1         2       3       4       5       6       7       8         9       10       11       12       13       14       15         16       17       18       19       20       21       22         23       24       25       26       27       28       29         30       31 | н —          | 日            |  |  |  |  |  |  |
| 2     3     4     5     6     7     8       9     10     11     12     13     14     15       16     17     18     19     20     21     22       23     24     25     26     27     28     29       30     31                                                                                                    | 2       3       4       5       6       7       8         9       10       11       12       13       14       15         16       17       18       19       20       21       22         23       24       25       26       27       28       29         30       31           |              |              |  |  |  |  |  |  |
| 9     10     11     12     13     14     15       16     17     18     19     20     21     22       23     24     25     26     27     28     29       30     31                                                                                                    | 9       10       11       12       13       14       15         16       17       18       19       20       21       22         23       24       25       26       27       28       29         30       31                                                                     | 2 3          | 2            |  |  |  |  |  |  |
| 16 17 18 19 20 21 22<br>23 24 25 26 27 28 29<br>30 31<br>2 ↓                                                                                                    | 16     17     18     19     20     21     22       23     24     25     26     27     28     29       30     31                                                                                                    |              |              |  |  |  |  |  |  |
| 23 24 25 26 27 28 29<br>30 31<br>2 1/2 1/2 1/2 1/2 1/2 1/2 1/2 1/2 1/2 1/                                                                                                    | 23 24 25 26 27 28 29<br>30 31<br>2 1<br>2 1<br>2 1<br>2 12:00 14:30 17:30                                                                                                    |              |              |  |  |  |  |  |  |
| 30 31<br>2人                                                                                                    | 30 31<br>2 人<br>0 12:00 14:30 17:30                                                                                                    | 23 24        | 23           |  |  |  |  |  |  |
| 2人                                                                                                    | 2 人<br>0 12:00 14:30 17:30                                                                                                    | 30 31        | 30           |  |  |  |  |  |  |
|                                                                                                    | 0 12:00 14:30 17:30                                                                                                    | 2 2 Å v      |              |  |  |  |  |  |  |

圖15:EZTABLE 餐廳訂位

圖片來源: EZTABLE(<u>https://tw.eztable.com/restaurant/166/booking</u>)

(三)整合網站首頁與內頁的資訊架構與介面

網站的一致性可以讓使用者不需在頁面間重新學習瀏覽模式的情況;並減少使用者在網站中迷路。建議醫院網站將舊版頁面、掛號系統 的資訊架構與介面整合與首頁一致。

舊版頁面需要配合首頁介面設計邏輯進行調整,包括色彩規劃、風格、字體等。而掛號系統則是調整介面架構為單欄或兩欄(側邊選單、主要內容)的呈現方式,故建議延續首頁的風格與色彩,以達到整合的狀態。

(四)協助使用者聚焦需求,有效率的預約掛號

使用者在掛號頁面需要逐步查找與理解門診班表,建議參考台灣高 鐵在預訂車票時的篩選功能(如圖 16),設計供門診掛號的篩選機制,協 助使用者透過科別、醫師姓名、日期、時段、初/複診等資訊交叉媒合, 篩選出對應其需求與身份的可掛號診間;以提升使用者在掛號頁面的易 學性與效率。

| 一般      | <b>丁栗</b>           | 信用卡優惠                 |          |                      |              |                     |                 |         |
|---------|---------------------|-----------------------|----------|----------------------|--------------|---------------------|-----------------|---------|
| 單這      | 單程 > 標準車廂 > 無座位偏好 > |                       |          |                      | 搜尋方式 ●時間 ○車次 |                     |                 |         |
| 0       | 出發站<br>左營           |                       | 0        | ジ 抵線站<br>台北          |              | ■ 出發日期<br>10月23日(日) | ① 出發時間<br>07:00 |         |
| 全月<br>0 | T.                  | 孩童票(6-11)<br><b>0</b> | 愛心票<br>0 | 敬老票(65+)<br><b>0</b> | 大學生票<br>0    |                     | 7972            | €9   €) |

圖16:台灣高鐵-預訂高鐵車票

圖片來源:台灣高鐵網路訂票(<u>https://irs.thsrc.com.tw/IMINT/?wicket:interface=:1</u>)

(五)優化班表介面的資訊與視覺層級

整理門診班表上的資訊,並優化介面視覺,能夠協助使用者更清晰 的辨認班表上的內容、進行掛號操作。使用者在理解時間時,習慣從大 單位到小單位,即年、月、日、時段、時、分、秒。可參考下圖 17 日本 醫院的案例,建議將目前設計於班表上方的時段,選擇整合進門診與日 期對應的表格中,讓使用者在閱讀到日期之後才對應到時段。並將醫師 姓名上方的科別名稱省略,避免重複的資訊造成使用者混淆。

使用者是從自身情境需求在網站上進行活動,在進行掛號時,需要 網站協助分辨初診與複診的身份;除了透過前述第(四)項建議方案中 的篩選功能加上選擇初、複診身診身份外。建議在班表介面區隔初診診 間,例如以頁籤切換門診的初、複診班表;或是提高「初診」視覺層級, 讓使用者更易於辨認。

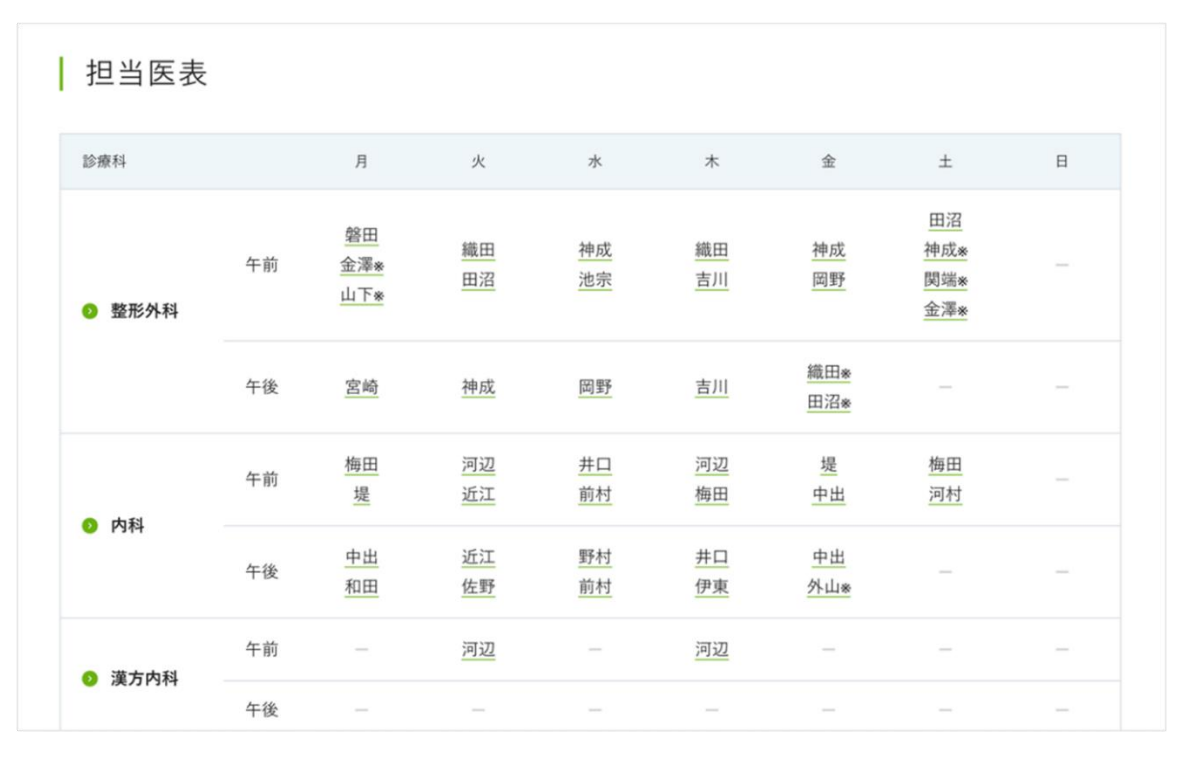

圖17:日本こうのす共生病院-醫師班表

圖片來源:日本こうのす共生病院(<u>https://kouaikai.jp/outpatient/roster/</u>)

(六)為使用者警示掛號限額已滿或設置停掛機制

在進行掛號時,會遇到網路掛號限額已滿的診間。然而,多次的嘗 試錯誤會讓人感到挫敗,也會讓使用者質疑掛號系統的有效性。建議在 使用者選擇要掛號的醫師門診時,提示該門診的網路掛號狀態,參考圖 18,幫助使用者辨識無法再進行掛號的診間,在班表上為滿額的診間予 以清晰的標示,或是在使用者填寫網路掛號資料前,提供無法掛號的反 饋。

全部商品 / 所有商品

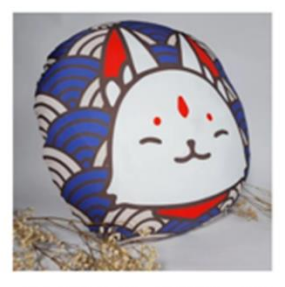

【牛奶周邊】小福獸 - 狐 狸抱枕 (現貨) NT\$600

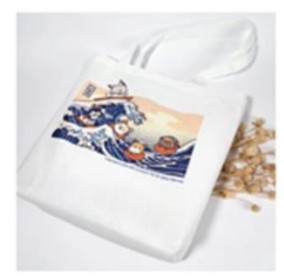

【牛奶周邊】小福獸 - 不 織布托特包(現貨) NT\$400

商品排序

【牛奶周邊】小福獸 - 飲 料提袋 (現貨) NT\$150

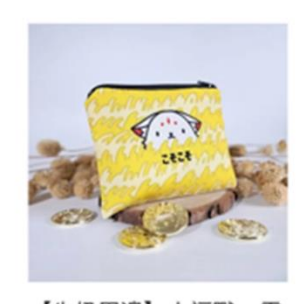

 $\sim$ 

每頁顯示數量 ~

【牛奶周邊】小福獸 - 零 錢包(現貨) NT\$100

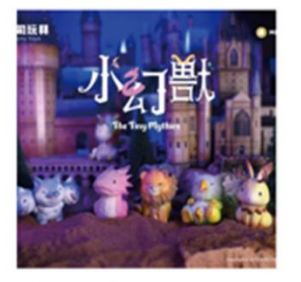

【盲盒組】小幻獸(現貨) NT\$250~NT\$1,500

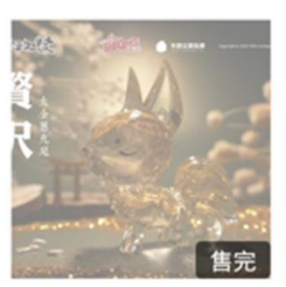

【景品】大金蔥九尾 - 贅 沢 (棄單釋出) NT\$3,500

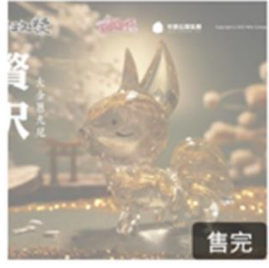

【景品】大金蔥九尾 - 贅 沢 (售完) NT\$3,500

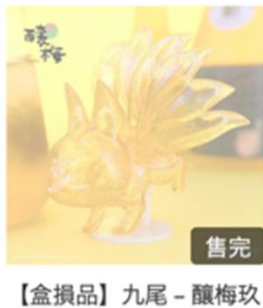

實(現貨) NT\$550 NT\$440

圖18:牛奶公司玩具購物頁面

圖片來源:牛奶公司玩具(<u>https://reurl.cc/oQN845)</u>

(七)明確提示使用者後續步驟

在使用者成功掛號後,建議提醒使用者對後續即將到來的看診進行 準備,包含建議報到的時間、需要攜帶的證件如健保卡、交通資訊、診 間位置,以及初診患者是否需要先建立病歷或提前報到填寫,可參考圖 19 高鐵訂位完成的訂票明細。在此也建議整合線上與線下的提醒機制, 例如:在看診前一天發送簡訊提醒使用者看診。

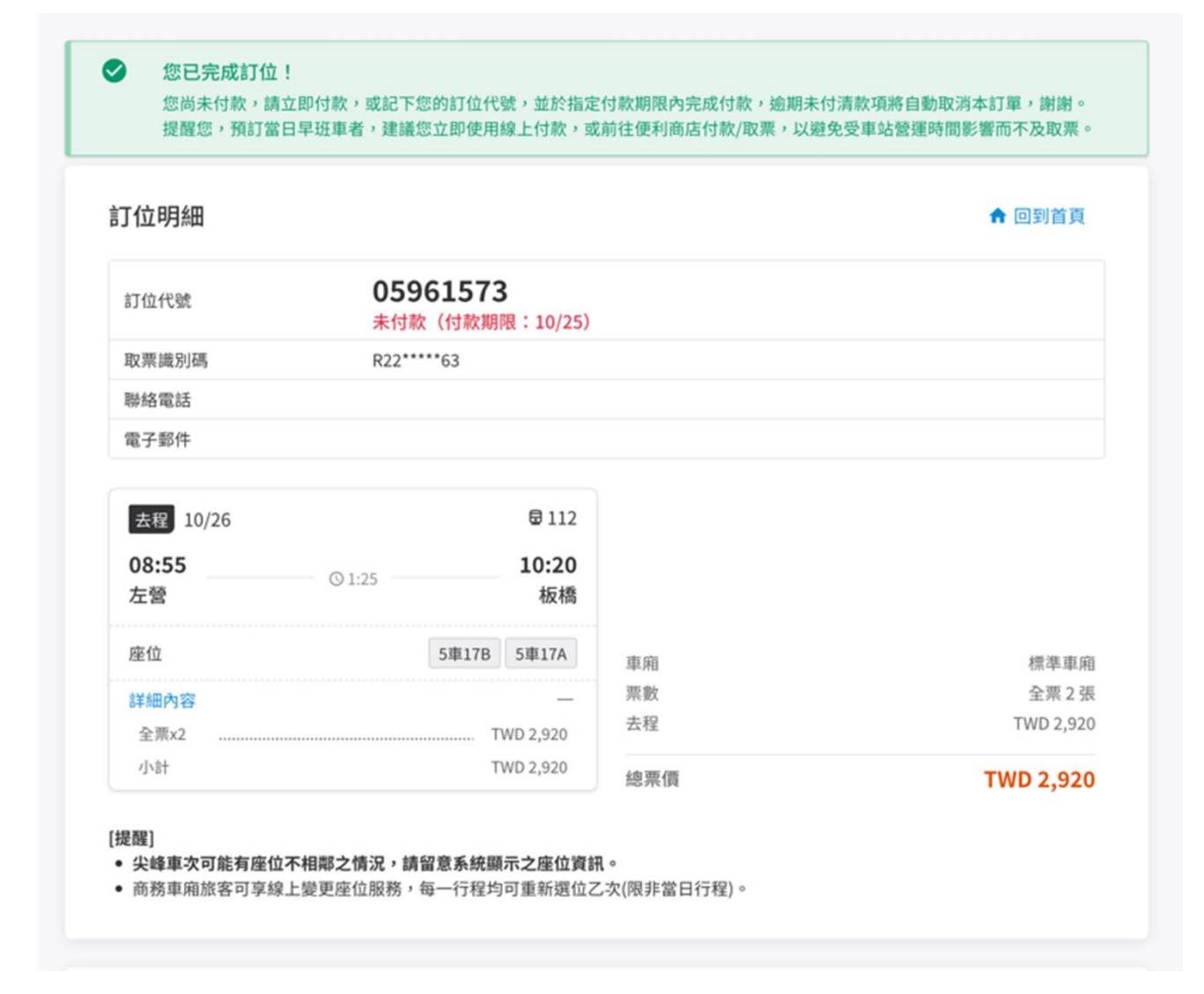

圖19:台灣高鐵訂位明細

資料來源:台灣高鐵網路訂票(https://irs.thsrc.com.tw/IMINT/)

以上7項建議方案,依據使用者測試過程中易發生中斷點與易用性 5面向之評估,列出網站服務優化順序如下表 5,依數字小為優先,即 在使用者的操作過程中,使用者是否能感受到立即性的改善,並解決主 要問題為優先項目,作為機關後續網站優化的參考依據。

| 關鍵議題                      | 建議方案                         | 優化順序 | 易用性面向                     |
|---------------------------|------------------------------|------|---------------------------|
| 未從使用者的角度<br>協助查詢醫療資訊      | 提供對應需求的資訊與多元的<br>查詢方式        | 7    | 易學、易記、<br>效率、滿意<br>度、避免錯誤 |
|                           | 整合門診與醫師資訊                    | 4    | 易學、效率                     |
| <b>貧訊架構不清楚、貧</b><br>訊缺乏整合 | 整合網站首頁與內頁的資訊架<br>構與介面        | 3    | 易學、易記、<br>效率              |
| 掛號門診班表資訊                  | 提供篩選功能協助使用者聚焦<br>需求;有效率的預約掛號 | 5    | 易學、效率、<br>避免錯誤            |
| 呈現混亂,使用者不<br>易瀏覽操作        | 優化班表介面的資訊與視覺層<br>級           | 2    | 易學、易記、<br>效率              |
| 使用者無法掌握網                  | 為使用者警示掛號限額已滿或<br>設置停掛機制      | 1    | 避免錯誤                      |
| 路掛號的狀況                    | 明確提示使用者申辦的後續步<br>驟           | 6    | 满意度                       |

表5:網站服務優化順序

#### 九、結語

本易用性測試以評估網站服務流程現況為基礎,分析使用者測試結果, 彙整使用過程之關鍵議題,提出協助服務提供者與服務使用者省工、省時 與易學之建議,依據改善優先順序列點如下:

A.為使用者警示掛號限額已滿或設置停掛機制

B.優化班表介面的資訊與視覺層級

C.整合網站首頁與內頁的資訊架構與介面

D.整合門診與醫師資訊

E.提供篩選功能協助使用者聚焦需求;有效率的預約掛號

F.明確提示使用者申辦的後續步驟

G.提供對應需求的資訊與多元的查詢方式

以上建議方案提供 OOOO-網路掛號,服務未來精進方向與設計參考, 建議後續會同利害關係人(包含服務提供者、服務使用者、系統開發廠商等) 一同研擬實際可落實之執行細節,讓政府網站服務品質更臻完善。 附件:測試紀錄表

#### 测試紀錄說明

1. 测試狀況數字與方框底色代表意義如下:

狀況 1(白底色□)表示:順利完成;

狀況 2(黃底色□)表示:有一些問題但可自行解決;

狀況 3(紅底色□)表示:無法完成,如無法進入下一頁或是選錯。

2. 测試者對不同的頁面反應與思考皆不相同,對不同介面測試者會有不同的問題狀況或紀錄數量。

例如:在測試A網站中,測試者覺得首頁清晰明瞭,很快地就找到指定的申請項目,但點進去功能項目看到該項 目申請表單讓人眼花撩亂,需要花些時間逐一填寫完成。故該測試紀錄為:

首頁:狀況1:很快地找到指定的申請項目。

申請表單:狀況2:表單欄位很多,讓人有些眼花撩亂,要思考一下該填甚麼;狀況1:填寫好表單,「完成」按 鍵表示很明顯,直接點選送出。

故首頁與申請表單的狀況記錄與數量會不相同。

## 測試者1:

| 頁面 | 00000000 首 | 0000 首頁-醫 | 門診服務                                                                                                    | 00000000 首 | 掛號頁面-本週  | 掛號頁面-下週 |
|----|------------|-----------|----------------------------------------------------------------------------------------------------|------------|----------|---------|
| 名稱 | 頁          | 療服務下拉     |                                                                                                    | 頁          | 診間表      | 診間表     |
| 畫面 |            |           | Concernence and a concernence and a concern |            |          |         |
| 碰到 | 狀況:1       | 狀況:1      | 狀況:1                                                                                                    | 狀況:1       | 狀況:1     | 狀況:1    |
| 的狀 | 進入首頁馬上看    | 看了醫療服務下   | 在門診服務頁面                                                                                                    | 回到首頁,馬上    | 看到各診本週的  | 想要選醫生時, |
| 况或 | 到中上方一排綠    | 拉的選項,只有   | 清單上,看不到                                                                                                    | 在左下角看到     | 診間每日醫生   | 看到初診有指定 |
| 問題 | 底白字選項,並    | 門診服務看起來   | 「網路掛號」的                                                                                                    | 「網路掛號      | 了,可是我想掛  | 診別,於是點選 |
|    | 且看到第二項     | 像可去掛號的地   | 選項。                                                                                                    | GO」,就是這裡   | 下周三, 拉上拉 | 星期三初診醫  |
|    | 「醫療服務」,    | 方,於是選了門   |                                                                                                    | 了,點進去。     | 下才看到上方可  | 生。      |
|    | 覺得我想掛號應    | 診服務。      |                                                                                                    |            | 選「下一週」,  |         |
|    | 該就是選這裡     |           |                                                                                                    |            | 點下去。     |         |
|    | 了。         |           |                                                                                                    |            |          |         |

| 碰到 | 狀況:2     | 狀況:1    |
|----|----------|---------|
| 的狀 | 頁面很長, 滑上 | 應該是一開始專 |
| 况或 | 滑下整個看看,  | 注在「門診服  |
| 問題 | 還是找不到掛號  | 務」功能,所以 |
|    | 的地方。最後按  | 沒注意到,再次 |
|    | 瀏覽器的「返回  | 使用時應不是問 |
|    | ←」,回首頁找  | 題了。     |
|    | 看看。      |         |
| 碰到 | 狀況:1     |         |
| 的狀 | 但是看到注意事  |         |
| 况或 | 項,初診者也可  |         |
| 問題 | 以網路掛號,這  |         |
|    | 個資訊有用。   |         |

| 頁面 | 掛號頁面-剛進                                                                                                    | 掛號頁面-點選                                                                                                    | 掛號成功頁面  |
|----|----------------------------------------------------------------------------------------------------|----------------------------------------------------------------------------------------------------|---------|
| 名稱 | $\lambda$                                                                                                    | 同意個資後                                                                                                    |         |
| 畫面 | V FR<br>E. Athen<br>B. ansate<br>D. analytical 2.2 Alars A. Ansate B. Ball<br>D. and phenomenal fields and and and<br>D. and phenomenal fields and and and<br>D. and phenomenal fields and and and<br>D. and phenomenal fields and and and<br>D. and phenomenal fields and and and<br>D. and phenomenal fields and and and<br>D. and phenomenal fields and and and<br>D. and phenomenal fields and and and and<br>and phenomenal fields and and and and<br>and phenomenal fields and and and and and<br>and phenomenal fields and and and and and<br>and phenomenal fields and and and and and and and and<br>and phenomenal fields and and and and and and and and and and | P PT     ARCCCCRR Instantial R.2 ALMIN ALAMING RE     STATE     ALLER STATE ALAMING RE     ALLER STATE ALAMING RE     ALLER |         |
| 碰到 | 狀況:2                                                                                                    | 狀況:1                                                                                                    | 狀況:1    |
| 的狀 | 依畫面在「初                                                                                                    | 確定輸入資料正                                                                                                    | 出現掛號結果畫 |
| 況或 | 診」位置,輸                                                                                                    | 確,並且知道看                                                                                                    | 面,完成掛號。 |
| 問題 | 入個人掛號資                                                                                                    | 診序號後,點選                                                                                                    |         |
|    | 料,但「初診                                                                                                    | 「初診掛號」。                                                                                                    |         |
|    | 掛號」按鈕是                                                                                                    |                                                                                                    |         |
|    | 灰色的無法                                                                                                    |                                                                                                    |         |
|    | 點?                                                                                                    |                                                                                                    |         |
| 碰到 | 狀況:1                                                                                                    |                                                                                                    |         |
| 的狀 | 看到上方需要                                                                                                    |                                                                                                    |         |
| 況或 | 勾選「請勾                                                                                                    |                                                                                                    |         |
| 問題 | 選,如同意提                                                                                                    |                                                                                                    |         |

| 供證件號碼/生 |  |  |  |
|---------|--|--|--|
| 日等資訊…」, |  |  |  |
| 勾選後即可點  |  |  |  |
| 選「初診掛   |  |  |  |
| 號」了。    |  |  |  |

## 測試者2:

| 頁面 | 首頁      | 掛號                                                                                                    | 完成掛號                                                                                                    |  |  |
|----|---------|----------------------------------------------------------------------------------------------------|----------------------------------------------------------------------------------------------------|--|--|
| 名稱 |         |                                                                                                    |                                                                                                    |  |  |
| 畫面 |         | A ALCONTRACTOR VALUE AND AND ALL AND ALL | На         А и Соловности слади         На           С. 4450-5         А и Соловности слади         1000           С. 4450-5         А и Соловности слади         1000           П. 4450         А и Соловности слади         1000           П. 4450         А и Соловности слади         1000           К. 4460         А и Соловности слади         1000           К. 4460         А и Соловности слади <th></th> <th></th> |  |  |
| 碰到 | 狀況:1    | 狀況:1                                                                                                    | 狀況:1                                                                                                    |  |  |
| 的狀 | 看診班表很清  | 進入掛號畫面填                                                                                                    | 完成後左邊選單                                                                                                    |  |  |
| 況或 | 楚,有科别以及 | 寫資料,注意是                                                                                                    | 可查詢是否掛號                                                                                                    |  |  |
| 問題 | 負責醫師名字, | 初診還是複診即                                                                                                    | 成功,也有取消                                                                                                    |  |  |
|    | 能夠掛的班別直 | 可。                                                                                                    | 掛號功能。                                                                                                    |  |  |
|    | 接點進去就可以 |                                                                                                    |                                                                                                    |  |  |
|    | 了,非常直覺。 |                                                                                                    |                                                                                                    |  |  |
|    | 唯獨不確定需要 |                                                                                                    |                                                                                                    |  |  |
|    | 掛哪個科別猶豫 |                                                                                                    |                                                                                                    |  |  |
|    | 了一下。    |                                                                                                    |                                                                                                    |  |  |

## 測試者3:

| 頁面 | 網路掛號首頁           | 首頁底下(深綠色欄位)               | 首頁的「成人精神科初診」                                             | 點醫師姓名後進入「成人精                                                                                                    |
|----|------------------|---------------------------|----------------------------------------------------------|----------------------------------------------------------------------------------------------------|
| 名稱 |                  |                           |                                                          | 神科初診」掛號                                                                                                    |
| 畫面 |                  | ● 19 C<br>掛號 看診進度 查詢/取消看診 | 10月23日 1100005 1100005 1100007 1100005 1100005 1100005 1 | Alto caracter universitie 19 a. 2, 4, 444 et 4, 4, 444 et 4, 444 et 4, 444 e |
| 碰到 | 狀況:1             | 狀況:2                      | 狀況:2                                                     | 狀況:1                                                                                                    |
| 的狀 | 從 google 搜尋,第二個就 | 一開始看會覺得這是門診               | 原先想要掛號 9/10 上午診                                          | 第一行藍色自顯示我點選                                                                                                    |
| 況或 | 是網路掛號的標題,點進      | 一覽表,讓我們知道有哪些              | 的成人精神科初診,沒有顯                                             | 的日期跟診別、科別,很清                                                                                                    |
| 問題 | 來就是這頁。           | 醫師、哪些科別、在什麼時              | 示額滿,所以就點進去,但                                             | 楚。第二行的紅字顯示個資                                                                                                    |
|    |                  | 段有開診,不過試著點首頁              | 下一個頁面填寫完畢按送                                              | 確認僅供掛號就醫使用,也                                                                                                    |
|    |                  | 底下深綠色的掛號,才發現              | 出,系統才說已額滿。                                               | 很清楚。填寫欄位時,有未                                                                                                    |
|    |                  | 原來這一頁就是可以直接               |                                                          | 完整的地方,系統也都會跳                                                                                                    |
|    |                  | 掛號,但是有的科別沒有底              |                                                          | 出紅字在欄位底下做提醒,                                                                                                    |
|    |                  | 線、有的有,不是很清楚應              |                                                          | 會讓人特別留意到!                                                                                                    |

|    |              | 該要點科別還是醫師姓名。 |                |
|----|--------------|--------------|----------------|
|    |              |              |                |
|    |              |              |                |
| 碰到 | 狀況:2         |              | 狀況:2           |
| 的狀 | 門診一覽表,不是很確定失 |              | 我點選的是「成人精神科初   |
| 况或 | 眠要看哪科,後來選擇精神 |              | 診」,可是系統顯示1.複診、 |
| 問題 | 科初診。         |              | 2.初診,讓人有點模稜兩   |
|    |              |              | 可,後來填寫完畢。      |

| 頁面 | 出現「網路掛號限額已                     | 再點一次頁面底下的「掛              | 點選錯的日期(今天早上                                                                                                    | 再回到首頁,選下一週的                                                                                                    |
|----|--------------------------------|--------------------------|----------------------------------------------------------------------------------------------------|----------------------------------------------------------------------------------------------------|
| 名稱 | 满」                             | 號」                       | 的診別)                                                                                                    | 「成人精神科初診」                                                                                                    |
| 畫面 | <b>北息</b><br>●<br>網路掛號限額已滿, 請洽 | ♥ 圓 Q<br>掛號 看診進度 查詢/取消看診 | 診開己級編早上部約錄物時間:<br>「 <u>見</u> ×<br>●<br>■<br>■<br>の<br>の<br>の<br>と<br>所<br>の<br>線<br>単<br>二<br>用<br>の<br>り<br>線<br>見<br>上<br>所<br>の<br>り<br>線<br>物<br>に<br>し<br>・<br>、<br>・<br>、<br>・<br>、<br>・<br>・<br>・<br>・<br>・<br>・<br>・<br>・<br>・<br>・<br>・<br>・<br>・ | 日期 2022-09-08 日表直用<br>III.09/12金(III.09/18 上一頁 下一頁<br>上午部 下午 後上部<br>単一章 後上部<br>第四名稱 III.09/17 III.09/14 III.09/15 III.09/16 III.09/17 III.09/17<br>第四名稱 III.09/14 III.09/15 III.09/16 III.09/17 III.09/17<br>第四名稱 III.09/15 III.09/16 III.09/17 III.09/17 III.09/17<br>第四名 第四十章 後上部<br>東京一章 後期一章 後期一章 後期一章 後期一章 後期一章 後期一章<br>東京一章 後期一章 後期一章 後期一章 後期一章<br>東京一章 後期一章 後期一章 後期一章<br>東京一章 後期一章 後期一章 後期一章<br>東京一章 後期一章 後期一章<br>東京一章 後期一章 後期一章<br>東京一章 後期一章<br>東京一章 後期一章<br>東京一章<br>東京<br>東京<br>東京<br>東京<br>東京<br>東京<br>東京<br>東京<br>東京<br>東京 |
| 碰到 | 狀況:3                           | 狀況:1                     | 狀況:1                                                                                                    | 狀況:1                                                                                                    |
| 的狀 | 後來填寫完畢,卻才出現                    | 跳回原本的掛號首頁,再              | 系統跳出「時間已超過早上                                                                                                    | 點選醫師姓名,很快就進入                                                                                                    |
| 況或 | 「網路掛號限額已滿」的                    | 重新看想要看診的診別醫              | 預約掛號時間」,很清楚知                                                                                                    | 填資料的頁面。                                                                                                    |
| 問題 | 字樣,覺得如果網路掛號                    | 師。                       | 道不能掛這個!                                                                                                    |                                                                                                    |
|    | 已满,應該要在第一頁首                    |                          |                                                                                                    |                                                                                                    |
|    | 頁的門診表上就呈現,且                    |                          |                                                                                                    |                                                                                                    |
|    | 不要再讓想掛號的病人                     |                          |                                                                                                    |                                                                                                    |
|    | 可以點進來填資料,不然                    |                          |                                                                                                    |                                                                                                    |
|    | 感覺像是白填。                        |                          |                                                                                                    |                                                                                                    |

| 頁面<br>名稱 | 填完資料跳出<br>「SUCCESS」                | 完成看診的資料確認頁面                                                                                                    | 完成看診的資料確認頁面                                                                                                    | 看診進度          |
|----------|------------------------------------|----------------------------------------------------------------------------------------------------|----------------------------------------------------------------------------------------------------|---------------|
| 畫面       | ABDERGE HIMPICH YAARAMA KARMAD SAM | ●         ●         ●         ●         ●         ●         ●         ●         ●         ●         ●         ●         ●         ●         ●         ●         ●         ●         ●         ●         ●         ●         ●         ●         ●         ●         ●         ●         ●         ●         ●         ●         ●         ●         ●         ●         ●         ●         ●         ●         ●         ●         ●         ●         ●         ●         ●         ●         ●         ●         ●         ●         ●         ●         ●         ●         ●         ●         ●         ●         ●         ●         ●         ●         ●         ●         ●         ●         ●         ●         ●         ●         ●         ●         ●         ●         ●         ●         ●         ●         ●         ●         ●         ●         ●         ●         ●         ●         ●         ●         ●         ●         ●         ●         ●         ●         ●         ●         ●         ●         ●         ●         ●         ●         ●         ●         ● | ●●● < ≥ □ ●<br>●●● < ≥ □ ●<br>●●●● < ≥ □ ●<br>●●●● < ≥ □ ●<br>●●●●●<br>●●●●● < ≥ □ ●<br>●●●●●●●●●●●●●●●●●●●●●●●●●●●●●●●●● |               |
| 碰到       | 狀況:2                               | 狀況:1                                                                                                    | 狀況:1                                                                                                    | 狀況:1          |
| 的狀       | 填完初診資料後,沒有                         | 重要資訊用粉紅字提示,                                                                                                    | 還可以讓病人把看診資訊                                                                                                    | 最後,想了解一下到時候看  |
| 況或       | 跳出已額滿的資訊,而                         | 很清楚。而且頁面還有列                                                                                                    | 加入 Google 行事曆,以利提                                                                                                    | 診那天可以如何查詢看診進  |
| 問題       | 是在底下灰色底色的                          | 印的按鈕,很方便可以印                                                                                                    | 醒自己時間,很便民!而且                                                                                                    | 度,點了頁面最底下,很清楚 |
|          | 「Success」字樣,建議                     | 出來。                                                                                                    | 符合現代人記事的方法。                                                                                                    | 跳出目前看診的診號。    |
|          | 可以加上中文, 讓病人                        |                                                                                                    |                                                                                                    |               |
|          | 知道是什麼意思,因為                         |                                                                                                    |                                                                                                    |               |
|          | 「Success」字樣蠻快地                     |                                                                                                    |                                                                                                    |               |
|          | 就消失不見!                             |                                                                                                    |                                                                                                    |               |

## 測試者4:

| 頁面 | GOOGLE 搜尋                                                                                                   | OOOO 掛號頁面                                                                                                    | OOOO 掛號頁面                                                                                                    |
|----|----------------------------------------------------------------------------------------------------|----------------------------------------------------------------------------------------------------|----------------------------------------------------------------------------------------------------|
| 名稱 |                                                                                                    |                                                                                                    |                                                                                                    |
| 畫面 | Coogle X Q<br>Q AI Q Maps El News El Images El Videos I More Tools<br>About 1130.000 results (0.42 seconds) | 9         92         92         75日第::1000         92::1         11000         92::1         11000         92::1         11000         11000         11000         11000         11000         11000         11000         11000         11000         11000         11000         11000         11000         11000         11000         11000         11000         11000         11000         11000         11000         11000         11000         11000         11000         11000         11000         11000         11000         11000         11000         11000         11000         11000         11000         11000         11000         11000         11000         11000         11000         11000         11000         11000         11000         11000         11000         11000         11000         11000         11000         11000         11000         11000         11000         11000         11000         11000         11000         11000         11000         11000         11000         11000         11000         11000         11000         11000         11000         11000         11000         11000         11000         11000         11000         11000         11000         11000         11000         11 | ● の目的         ×         C         原型期間         ×         C         展型期間         ×         ●         第         ●         ●         ●         ●         ●         ●         ●         ●         ●         ●         ●         ●         ●         ●         ●         ●         ●         ●         ●         ●         ●         ●         ●         ●         ●         ●         ●         ●         ●         ●         ●         ●         ●         ●         ●         ●         ●         ●         ●         ●         ●         ●         ●         ●         ●         ●         ●         ●         ●         ●         ●         ●         ●         ●         ●         ●         ●         ●         ●         ●         ●         ●         ●         ●         ●         ●         ●         ●         ●         ●         ●         ●         ●         ●         ●         ●         ●         ●         ●         ●         ●         ●         ●         ●         ●         ●         ●         ●         ●         ●         ●         ●         ●         ●         ●         ●         < |
| 碰到 | 狀況:1                                                                                                    | 狀況:3                                                                                                    | 狀況:3                                                                                                    |
| 的狀 | 根據任務先上 google 搜尋                                                                                            | 雖然一下就可以找到掛號網頁,可是                                                                                                    | 點了頁面上看起來像「主選單」,圖                                                                                                    |
| 況或 | 0000 •                                                                                                    | 我不知道睡不好到底是要看哪一個門                                                                                                    | 示,結果也還是跟剛剛的掛號頁面一                                                                                                    |
| 問題 |                                                                                                    | 診或哪一位醫師。                                                                                                    | 樣,依然解決不了我不知道要掛哪個                                                                                                    |
|    |                                                                                                    |                                                                                                    | 科別哪位醫師的問題。我決定問                                                                                                    |
|    |                                                                                                    |                                                                                                    | Google •                                                                                                    |

| 頁面 | GOOGLE 搜尋醫師                                                                                                    | OOOO 掛號頁面                                                                                                    | 掛號頁面               |
|----|----------------------------------------------------------------------------------------------------|----------------------------------------------------------------------------------------------------|--------------------|
| 名稱 |                                                                                                    |                                                                                                    |                    |
| 畫面 | Not     > 0 + Station response 0 + station rest     > 0 + station response       * 0     0     > 0 + Station response     > 0 + Station response       * 0     0     > Station response     > 0 + Station response       * 0     0     > Station response     > 0 + Station response       * 0     0     > Station response     > 0 + Station response       * 0     0     > Station response     > 0 + Station response       * 0     0     > Station response     > 0 + Station response       * 0     0     > Station response     > 0 + Station response       * 0     0     > Station response     > 0 + Station response       * 0     > Station response     > Notation response     > Notation response       * 0     > Station response     > Notation response     > Notation response       * 0     > Station response     > Notation response     > Notation response       * 0     > Notation response     > Notation response     > Notation response       * 0     > Notation response     > Notation response     > Notation response       * 0     > Notation response     > Notation response     > Notation response       * 0     > Notation response     > Notation response     > Notation response       * 0     > Notation response     > Notation response | Space         Control (Control)         Control (Control)         Contr |                    |
| 碰到 | 狀況:1                                                                                                    | 狀況:2                                                                                                    | 狀況:1               |
| 的狀 | 在 google 搜尋哪位醫師跟睡                                                                                                    | 兩個網頁比對了一下,看起來很多醫師                                                                                                    | 我是初診患者,沒有在這家醫院看過門  |
| 況或 | 不好較相關。                                                                                                    | 都不在 OOOO 的掛號清單中,只有一位                                                                                                    | 診。掛號頁面很直覺,所以很快速地填完 |
| 問題 |                                                                                                    | 「盧宛君」醫師有在掛號清單中。但盧                                                                                                    | 掛號資料。我覺得很好的地方是,可以看 |
|    |                                                                                                    | 醫師的時間是一般上班日,沒有夜診也                                                                                                    | 到現在已經掛到20號,我可以預估出門 |
|    |                                                                                                    | 沒有星期六門診。                                                                                                    | 的時間不用太早。           |
| 碰到 |                                                                                                    | 狀況:1                                                                                                    | 狀況:3               |
| 的狀 |                                                                                                    | 最後我選了唯一有星期六門診的陳偉                                                                                                    | 但我還是不確定這位陳偉任醫師是不是  |
| 况或 |                                                                                                    | 任醫師。                                                                                                    | 一位符合我「睡不好」需求的醫師,或許 |
| 問題 |                                                                                                    |                                                                                                    | 他的專長不在睡眠醫學,雖然我已經掛  |
|    |                                                                                                    |                                                                                                    | 號了,但我還是覺得很不安心。     |

## 測試者5:

| 頁面 | 首頁         | google 搜尋的頁                                                                                                    | 網路掛號            | 看診進度查詢  | 查詢、取消掛號  | 網路掛號     |
|----|------------|----------------------------------------------------------------------------------------------------|-----------------|---------|----------|----------|
| 名稱 |            | 面                                                                                                    |                 |         |          |          |
| 畫面 |            | Alternational and a data and a data and a |                 |         |          |          |
| 碰到 | 狀況:1       | 狀況:2                                                                                                    | 狀況:2            | 狀況:1    | 狀況:1     | 狀況:1     |
| 的狀 | 目標是想要預     | 點擊 OO 掛號後                                                                                                    | 成功進到網路掛號        | 瀏覽所有側邊欄 | 瀏覽所有側邊欄  | 全部嘗試完畢後  |
| 况或 | 約看診,於是     | 居然進到 google                                                                                                    | 的頁面,但沒有發        | 位,嘗試找到所 | 位,嘗試找到所有 | 發現,應該就是在 |
| 問題 | 先瀏覽上方的     | 搜尋,好驚訝!                                                                                                    | 現原來這裡是早上        | 有的診間清單, | 的診間清單。   | 這裡掛號了。在上 |
|    | banner,發現有 | 但也因此找到了                                                                                                    | 的各個診間掛號,        | 發現不是,於是 |          | 下滑動後,理解了 |
|    | 用電話預約的     | 正確的入口。                                                                                                    | 以為是全部的門診        | 更換下一個繼續 |          | 他是顯示當周所  |
|    | 方式,卻沒有     |                                                                                                    | 都在這一頁,所以        | 嘗試。     |          | 有的診間,如果還 |
|    | 網路預約的方     |                                                                                                    | <b>感到疑惑,也以為</b> |         |          | 可以掛號就可以  |
|    | 式感到困惑。     |                                                                                                    | 自己找錯地方了。        |         |          | 點選。      |
| 碰到 | 狀況:2       |                                                                                                    | 狀況:2            |         |          | 狀況:2     |

| 的狀 | 但預約掛號的   | 按了左邊的三條  |  | 但也疑惑如果邏  |
|----|----------|----------|--|----------|
| 況或 | 上方有熱門搜   | 線,嘗試找到更多 |  | 輯是可以預約 7 |
| 問題 | 尋,正好有 OO | 選項,結果是收起 |  | 天內門診,那為甚 |
|    | 掛號。      | 來左邊側邊已經有 |  | 麼不能掛隔周的  |
|    |          | 顯示的欄位。   |  | 診間。      |

| 頁面 | 成人精神科掛號 | 首頁         | 門診服務    | 網路掛號    | 門診服務                                                                                                    | 網路預約掛號  |
|----|---------|------------|---------|---------|----------------------------------------------------------------------------------------------------|---------|
| 名稱 | 頁面      |            |         |         |                                                                                                    |         |
| 畫面 |         |            |         |         | A CARACTERISTIC AND A CARACTERISTIC AND A CARACTERISTICA AND A CARACTERISTICA AND A CARACTERIS |         |
| 碰到 | 狀況:2    | 狀況:1       | 狀況:1    | 狀況:1    | 狀況:1                                                                                                    | 狀況:3    |
| 的狀 | 成功進到正確掛 | 於是回到首頁,    | 原本看到掛號須 | 選定以「成人精 | 回到門診服務中                                                                                                    | 發現它跑好久, |
| 況或 | 號頁面,但不確 | 檢視橫向       | 知之後想點選, | 神科」為主去掛 | 嘗試尋找更多可                                                                                                    | 疑惑他是不是壞 |
| 問題 | 定是否真的就是 | banner,尋找跟 | 但心想既然是須 | 號後,重新上下 | 能性後,在掛號                                                                                                    | 掉或是我走錯地 |
|    | 在那裡掛號,也 | 掛號、門診相關    | 知,那應該不是 | 瀏覽網路掛號頁 | 须知中找到了掛                                                                                                    | 方了。     |
|    | 不確定自己要掛 | 的更多資訊。於    | 掛號的地方,於 | 面後,發現喔! | 號方式以及網路                                                                                                    |         |
|    | 甚麼類型的門  | 是從醫療服務,    | 是往下繼續滑  | 這裡真的是所有 | 掛號的連結,於                                                                                                    |         |
|    | 診。      | 進到門診服務。    | 動。      | 的門診     | 是點擊。                                                                                                    |         |
| 碰到 | 狀況:2    |            | 狀況:2    | 狀況:3    |                                                                                                    |         |
| 的狀 | 掛號頁面比想像 |            | 在服務項目中, | 但也懷疑自己是 |                                                                                                    |         |
| 況或 | 中的還要簡單, |            | 終於找到我應該 | 不是遺漏了甚  |                                                                                                    |         |
| 問題 | 以為可能要輸入 |            | 如何選擇門診的 | 麼,因為從目前 |                                                                                                    |         |
|    | 驗證碼之類的防 |            | 依據。可是由於 | 接受到的訊息判 |                                                                                                    |         |

| 止洗掛號之類   | 各門診後方的症 | 斷,同一個時段 |  |
|----------|---------|---------|--|
| 的,但没有看到。 | 狀備註具有重複 | 中只有一個門  |  |
|          | 性,所以也只能 | 診,可是大醫院 |  |
|          | 大概做初步選  | 的話這樣應該是 |  |
|          | 擇。      | 不合理的。   |  |

| 頁面 | 門診服務    | 網路掛號-1   | 網路掛號-2   | 成人精神科掛號       | 完成掛號核對頁     | 新增 google 日 |
|----|---------|----------|----------|---------------|-------------|-------------|
| 名稱 |         |          |          | 頁面            | 面           | 曆頁面         |
| 畫面 |         |          |          |               |             |             |
| 碰到 | 狀況:1    | 狀況:1     | 狀況:3     | 狀況:1          | 狀況:1        | 狀況:1        |
| 的狀 | 在等待的期間回 | 以「成人精神科、 | 要找到選擇「診  | 看到空格便直覺       | 確定完成掛號,     | 發現日曆紀錄的     |
| 況或 | 到門診服務的頁 | 神經精神科」作  | 間、看診時間」的 | 地開始填入資料       | 並想記錄看診時     | 時間似乎和網路     |
| 問題 | 面,中間回去確 | 為尋找標的,再  | 方法,於是注意  | 後才發現,原來       | 間,於是點擊新     | 掛號上的備註所     |
|    | 定的同時,也發 | 次回到網路掛號  | 到了右侧的備   | 有初診、複診填       | 增至 google 日 | 示不同,於是回     |
|    | 現網站確實壞  | 頁面。      | 註。但由於備註  | 寫表格之分,於       | 曆。          | 去確定並自行修     |
|    | 掉,往下找更多 |          | 排版不便閱讀,  | 是刪掉重填。        |             | 正。          |
|    | 資訊。     |          | 於是快速看過之  |               |             |             |
|    |         |          | 後其實沒有理   |               |             |             |
|    |         |          | 解。       |               |             |             |
| 碰到 | 狀況:3    | 狀況:1     | 狀況:2     | 狀況:2          |             | 狀況:1        |
| 的狀 | 在「症狀與掛號 | 終於看懂了網站  | 得到了可以判斷  | 填寫生日時,例       |             | 懷疑是否是因為     |
| 況或 | 科診對照查詢  | 的邏輯!也發現  | 預約上午、下午、 | 子的 0101 及 095 |             | 看診號而自行調     |

| 問題 | 中」感覺得到了 | 了上面原來有上  | 晚上診的明確時 | 並沒有立刻讓我 | 整?但覺得應該 |
|----|---------|----------|---------|---------|---------|
|    | 重要的分類依  | 午、下午、晚上診 | 間依據,於是決 | 理解應該填寫的 | 沒有那麼智慧, |
|    | 據,但也發現症 | 的選項,並且左  | 定要掛哪個診  | 格式,於是稍微 | 於是維持更動日 |
|    | 狀條列時並沒有 | 邊是診間的位置  | 間。但是選擇掛 | 思考了一會才理 | 曆的決定。   |
|    | 原則,並未窮舉 | 名稱。      | 初診的原因是, | 解。      |         |
|    | 及不重複,所以 |          | 其實還是不確定 |         |         |
|    | 最後並沒有做為 |          | 診間名稱與是否 |         |         |
|    | 參考依據。   |          | 初診的關係,所 |         |         |
|    |         |          | 以心想這樣做應 |         |         |
|    |         |          | 該不會錯。   |         |         |
|    |         | 狀況:2     | 狀況:1    |         |         |
|    |         | 被左邊診間名稱  | 發現複診可以預 |         |         |
|    |         | 的「初診」提醒  | 約三個月後,但 |         |         |
|    |         | 到,也許這會是  | 由於自己是初  |         |         |
|    |         | 我掛號需要考量  | 診,所以不多加 |         |         |
|    |         | 的事情。     | 測試與思考。  |         |         |

## 設計專家:

| 頁面 | Google 搜尋                                                                                                    | 門診服務          | 門診時間表      | 網路掛號         | 網路掛號       |
|----|----------------------------------------------------------------------------------------------------|---------------|------------|--------------|------------|
| 名稱 |                                                                                                    |               |            |              |            |
| 畫面 | Image: Second Second |               |            |              |            |
|    | 狀況:1                                                                                                    | 狀況:2          | 狀況:2       | 狀況:1         | 狀況:2       |
|    | 先思考睡眠不好要                                                                                                    | 於是到 0000 網站,想 | 在門診時間表的下面找 | 開新分頁,搜尋「0000 | 感覺畫面很混亂,找不 |
| 瓜利 | 掛哪一科,搜尋網路                                                                                                    | 先知道有哪些精神科     | 到醫師的簡介,有提到 | 網路掛號」,可以很快看  | 到選擇科別的地方;看 |
| 西山 | 知道是精神科。                                                                                                    | 醫師有在看失眠。      | 幾個醫師有看失眠。但 | 到搜尋結果有前往     | 了很久才發現左側的  |
| 的瓜 |                                                                                                    | 看門診服務列出很多     | 是找不到哪裡可以網路 | 0000 掛號的連結。  | 欄位是科別。     |
| 儿以 |                                                                                                    | 醫師,不太容易找到有    | 掛號。        |              |            |
| 问题 |                                                                                                    | 看失眠的醫師,點進去    |            |              |            |
|    |                                                                                                    | 醫師的頁面也只有學     |            |              |            |
|    |                                                                                                    | 經歷和學術期刊。      |            |              |            |
| 碰到 |                                                                                                    |               |            | 狀況:1         |            |
| 的狀 |                                                                                                    |               |            | 進到網路掛號的頁面。   |            |
| 况或 |                                                                                                    |               |            |              |            |
| 問題 |                                                                                                    |               |            |              |            |

| 頁面       | 網路掛號                                    | 網路掛號-填寫掛號                                                                                                    | 網路掛號-填寫掛號資                                                                              | 網路掛號-填寫掛號資                                                                | 網路掛號-填寫掛號資                 |
|----------|-----------------------------------------|----------------------------------------------------------------------------------------------------|-----------------------------------------------------------------------------------------|---------------------------------------------------------------------------|----------------------------|
| 名稱       |                                         | 資料                                                                                                    | 料                                                                                       | 料                                                                         | 料                          |
| 畫面       |                                         | Control of the second second sec |                                                                                         | <pre></pre>                                                               |                            |
| 碰的況問到狀或題 | 狀況:1<br>看到週三有我可以看<br>的醫師,就直接點選<br>名字進去。 | 狀況:1<br>看到上面顯示早上的<br>時間、科別和醫師的<br>名字;這個時間我應<br>該可以,於是開始寫<br>掛號資料。                                                                                                    | 狀況:1<br>我是第一次來這間醫<br>院,所以直接填寫初診<br>資料,填完姓名會自動<br>跳到生日,蠻方便的。但<br>是為什麼填完生日沒有<br>再自動跳到下一欄? | 狀況:1<br>想了一下,應該是沒有<br>勾選同意提供資訊;勾<br>選後果然「複診掛號」和<br>「初診掛號」的按鈕變<br>成黃色可以點選。 | 狀況:3<br>出現網路限額已滿的警<br>告提示。 |
| 碰的沉      |                                         |                                                                                                    | 狀況:2<br>都填寫完成要送出,按<br>鈕在哪裡?                                                             | 狀況:1<br>點選「初診掛號」。                                                         |                            |
| 問題       |                                         |                                                                                                    |                                                                                         |                                                                           |                            |

| 頁面      | 網路掛號                                                                                                    | 網路掛號      | 網路掛號-填寫掛號資 | 網路掛號-填寫掛號資 | 網路掛號-填寫掛號資 |
|---------|----------------------------------------------------------------------------------------------------|-----------|------------|------------|------------|
| 名稱      |                                                                                                    |           | 料          | 料          | 料          |
| 畫面      | Image: Section of the Section of the Section of t |           |            |            |            |
|         | 狀況:2                                                                                                    | 狀況:1      | 狀況:1       | 狀況:3       | 狀況:3       |
| 下开一个门   | 只好找另一位醫師掛                                                                                                    | 選擇了另一位有在看 | 再填寫一次掛號資訊。 | 又出現網路限額已滿的 | 於是又選了另一位醫  |
| 西山      | 號。回到掛號班表的                                                                                                    | 失眠的醫師。    |            | 警告提示。      | 師進行掛號,但還是網 |
| 的瓜      | 頁面,改用我可以的                                                                                                    |           |            |            | 路限額已滿。開始懷疑 |
| 儿员      | 時間進行「班表查                                                                                                    |           |            |            | 這個系統是不是還沒  |
| 101 755 | 詢」, 畫面都沒有變                                                                                                    |           |            |            | 做好。        |
|         | 化。                                                                                                    |           |            |            |            |
| 碰到      |                                                                                                    |           | 狀況:1       |            |            |
| 的狀      |                                                                                                    |           | 點選「初診掛號」。  |            |            |
| 況或      |                                                                                                    |           |            |            |            |
| 問題      |                                                                                                    |           |            |            |            |

| 頁面 | 網路掛號-填寫掛號資  | 完成掛號       |  |  |
|----|-------------|------------|--|--|
| 名稱 | 料           |            |  |  |
| 畫面 |             |            |  |  |
|    | 狀況:1        | 狀況:2       |  |  |
| 碰到 | 回到掛號頁面,看了一  | 掛號成功了。原來還是 |  |  |
| 的狀 | 下,才發現有「下午診」 | 有可以掛號的,不是系 |  |  |
| 況或 | 和「晚上診」可以選。  | 統有問題。系統不能對 |  |  |
| 問題 |             | 掛號限額已滿的診間  |  |  |
|    |             | 作提醒嗎?      |  |  |
| 成到 | 狀況:1        |            |  |  |
| 州山 | 改選幾天後下午診的   |            |  |  |
| 的爪 | 另一位醫師。再填寫一  |            |  |  |
| 川明 | 次掛號資訊。點選「初  |            |  |  |
| 问题 | 診掛號」。       |            |  |  |